# PF5/13838/2014/GAINPF/General Instructions Dated : 25/03/2014 DIRECTORATE OF HIGHER SECONDARY EDUCATION KERALA AIDED HIGHER SECONDARY SCHOOL (+2) EMPLOYEES PROVIDENT FUND

# GAIN PF User Manual www.gainpfdhse.kerala.gov.in

കേരളാ എയ്ഡഡ് ഹയർ സെക്കന്ററി സ്ക്കൂൾ ജീവനക്കാരുടെ പി.എഫ് ക്രഡിറ്റ് കാർഡുകൾ വിതരണം ചെയ്യുന്നതിന് വേണ്ടി ഹയർ സെക്കന്ററി ഡയറക്ടറേറ്റും നാഷണൽ ഇൻഫർമാറ്റിക്സ് സെന്ററും സംയുക്തമായി നടപ്പിലാക്കിയ സോഫ്റ്റ്വെയറാണ് 'GAIN PF'. ജീവനക്കാരുടെ പി.എഫിലേയ്ക്ക് അടച്ച തുകകൾ സംബന്ധിച്ച വിവരങ്ങൾ സ്ക്കൂളിൽ നിന്നു സോഫ്റ്റ് വെയറിൽ ഉൾപ്പെടുത്താവുന്നതും രേഖപ്പെടുത്തിയ വിവരങ്ങൾ ബന്ധപ്പെട്ട ആർ.ഡി.ഡിയും തുടർന്ന് ഹയർ സെക്കന്ററി ഡയറക്ടറേറ്റിലും പരിശോധിച്ച് ശരിയാണെന്ന് ഉറപ്പ് വരുത്തുന്നതുമാണ്. സോഫ്റ്റ് വെയറിൽ വിവരങ്ങൾ ചേർക്കുന്നതിന് മുമ്പ് user manual പൂർണ്ണമായും വായിച്ചു മനസ്സിലാക്കേണ്ടതാണ്.

സർക്കുലറിൽ തന്നിരിക്കുന്ന User Name ഉം Password ഉം ഉപയോഗിച്ച് log in ചെയ്യാവുന്നതാണ്.

| -         |                                                                                                    |                                                                                                    |                                                                                   |            |                       |
|-----------|----------------------------------------------------------------------------------------------------|----------------------------------------------------------------------------------------------------|-----------------------------------------------------------------------------------|------------|-----------------------|
| http://2  | 10.212.24.15/GAINPF_hse/                                                                                                    | 🖓 🗝 🖒 🗙 🏉 GAIN PF                                                                                                    | ×                                                                                 |            | ଳ 🛣 🕮                 |
| <b>R</b>  | GANPF Goven                                                                                                    | nment Aided Institution                                                                                                    | s Provident Fund                                                                  | System     | <u>í</u>              |
|           | н                                                                                                    | igher Secondary Education                                                                                                    | , Government of Ke                                                                | rala       |                       |
|           | Welcome to the GAINPF Portal from HI<br>Should you have an access privilege pr<br>using your user name and password.<br>Access to this system is limited to the a<br>attempt to access the system by unaut<br>Department reserves the rights to take<br>users. | igher Secondary Education, Kerala.<br>ovided to you by HSE, please login<br>authorized users only and any<br>norized users is illegal and the<br>legal and penal action against such | LOGIN<br>User Name<br>Password                                                    | Help       |                       |
|           |                                                                                                    |                                                                                                    |                                                                                   |            | E                     |
|           |                                                                                                    |                                                                                                    |                                                                                   |            |                       |
|           | The Directorate of Hig<br>Software Design, Development                                                                                                    | Brought to you by<br>her Secondary Education, Govt of Kerala<br>and Hosting Services by National Inform                                                                              | , <u>http://www.dhsekerala.gov.in</u><br>natics Centre (Kerala <u>) http://ww</u> | /w.nic.in/ |                       |
| <b>()</b> | 9 🥝 🥑 📺                                                                                                    |                                                                                                    |                                                                                   | - P 🖬 🛃 🛛  | 4:51 PM<br>2013-03-15 |

തുടർന്നുള്ള ഉപയോഗത്തിനായി "Add New User" ക്ലിക്ക് ചെയ്ത് ഒരു അഡ്മിനിസ്ട്രേറ്റീവ് യൂസറിനെ ക്രിയേറ്റ് ചെയ്യാവുന്നതാണ്.

| 🕞 🛞 🖉 http://210.212.24.15/GAINPF_hse/index.php/kpeppf/login_ack 🔎 - 🗟 🖒 🗙 🧭 ACKNOWLEDGEMENT 🛛 🗙 👘                                                                                                    | 6 숙 🥸       |
|----------------------------------------------------------------------------------------------------|-------------|
| Government Aided Institution's Provident Fund System                                                                                                    | <u>eter</u> |
| Higher Secondary Education, Government of Kerala                                                                                                    |             |
| Logout                                                                                                    |             |
| Create an Administrative User For Your Institution and Use That User For Further Action!!! ADD NEW USER !                                                                                                    | в:          |
| Brought to you by                                                                                                    |             |
| The Directorate of Collegiate Education, Govt of Kerala,<br>Software Design, Development and Hosting Services by National Informatics Centre (Kerala). <u>http://www.nic.in/</u><br>Network Services by e-governance Network and Data Centre,Govt. of Kerala | -           |
|                                                                                                    | 4:54 PM     |

Add New User ക്ലിക്ക് ചെയ്തതിനു ശേഷം പുതിയ ഒരു ഉദ്യോഗസ്ഥന്റെ വിവരങ്ങൾ ചേർക്കേണ്ടതാണ്. പുതിയ ഒരു യൂസറിന്റെ വിവരങ്ങൾ താഴെ തന്നിരിക്കുന്ന ചിത്രത്തിലുള്ളതിൻ പ്രകാരം ഉൾപ്പെടുത്തിയതിനു ശേഷം "Submit Button" ക്ലിക്ക് ചെയ്യുക. ചുവന്ന നക്ഷത്രം രേഖപ്പെടുത്തിയ വിഭാഗങ്ങളെല്ലാം നിർബന്ധിതമായും പൂരിപ്പിക്കേണ്ടതാണ്.

| *PF Account Number                     | T1                                  |
|----------------------------------------|-------------------------------------|
| *Employee Name                         | Seema S S                           |
| *Department code                       | Higher Secondary Education          |
| *Institution Name                      | St Theresas Higher Secondary school |
| *Designation                           | Principal 🔹                         |
| *Date of Birth (dd/mm/yyyy)            | 01/01/1971                          |
| *Date of Join in Service(dd/mm/yyyy)   | 01/01/2000                          |
| *Date of Join in this Inst(dd/mm/yyyy) | 01/01/2002                          |
| *Date of Admission to PF(dd/mm/yyyy)   | 01/01/2002                          |
| *Date of Retirement (dd/mm/yyyy)       | 01/01/2030                          |
| Include in PF Schedule                 | Yes No                              |
| Permanent Employee Number (PEN)        | 412310                              |
| PAN                                    | 48961                               |
| E-mail Id                              | seema@gmail.com                     |
| Mobile Number                          | 9874563214                          |
|                                        | Submit                              |
|                                        |                                     |

User ന്റെ വിവരങ്ങൾ save ചെയ്തതിനു ശേഷം വിവരങ്ങൾ താഴെ കാണുന്ന രീതിയിൽ ലഭിക്കുന്നതാണ്.

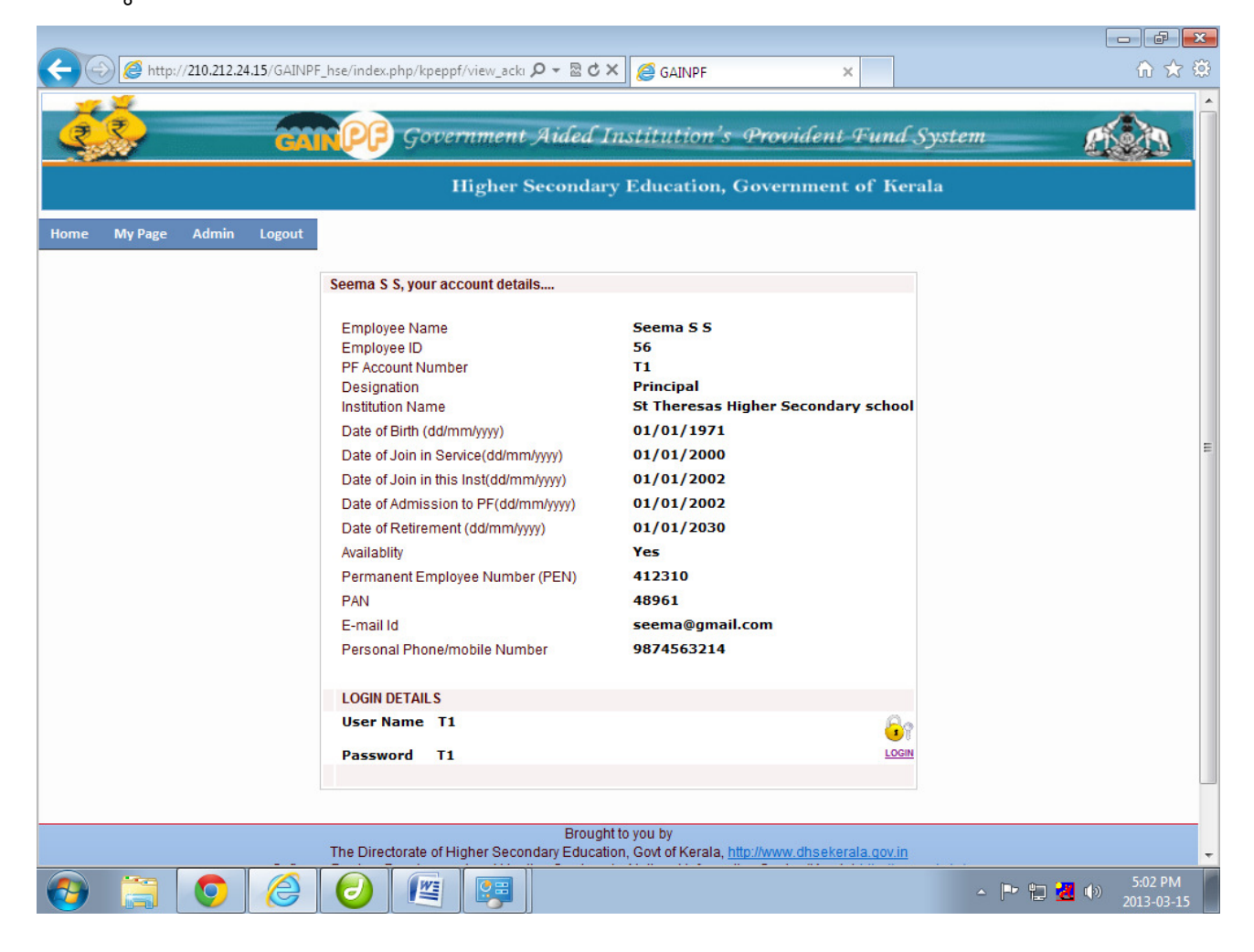

Log out ചെയ്തതിനു ശേഷം അക്കൗണ്ട് നമ്പർ ഉപയോഗിച്ച് log in ചെയ്ത് പുതിയ ഒരു id യും Password ഉം ക്രിയേറ്റ് ചെയ്യാവുന്നതാണ്. പുതുതായി ക്രിയേറ്റ് ചെയ്യുന്ന id യും Password ഉം നഷ്ടപ്പെടാതെ രേഖപ്പെടുത്തി സൂക്ഷിക്കേണ്ടതാണ്.

| C C C C C C C C C C C C C C C C C C C                                                                                                    | ×                                                                                |                |
|----------------------------------------------------------------------------------------------------|----------------------------------------------------------------------------------|----------------|
|                                                                                                    | Logout                                                                           |                |
| Welcome Seema S S         Change Password         *       Login ID         *       Current Password         *       New Password         *       Re-enter Password                                                                                                    | Submit                                                                           |                |
| The Directorate of Higher Secondary Education you by<br>The Directorate of Higher Secondary Education, Cavy A Kerala, http://<br>Software Design, Development and Hosting Services by National Informatics<br>Software Design, Development and Hosting and Data Centre<br>Network Services by e-governance Network and Data Centre<br>For proper browsing use 15:70 and Chrome | /www.dhaekerala.gov.in<br>Centre (Kerala). <u>http://ww</u><br>s.Govt. of Kerala | 996, D16-JD/   |
| 🚱 🚞 🧿 🥔 😰 📖                                                                                                    |                                                                                  | ► T 2013-03-15 |

Log out ചെയ്തതിനു ശേഷം പുതുതായി ക്രിയേറ്റ് ചെയ്ത id യും Password ഉം ഉപയോഗിച്ച് log in ചെയ്ത് ചിത്രത്തിൽ കാണിച്ചിരിക്കുന്ന പ്രകാരം Admin ൽ Menu Management സിലക്ട് ചെയ്തതിനു ശേഷം Select User ൽ ഒരു യൂസറിനെ തിരഞ്ഞെടുക്കുക. തുടർന്ന് യൂസറിന് ആവശ്യമായ field കൾ tick (✓) ചെയ്യാവുന്നതാണ്. ശേഷം save ചെയ്യുക.

യൂസർ നിർബന്ധമായും സിലക്ട് ചെയ്യേണ്ട ഫീൽഡുകൾ.

#### Master Data

View institution Employee Employee view Admin

Menumanagement (Inst.)

#### Entry

All Fields

#### View

Reporting Opening Status.

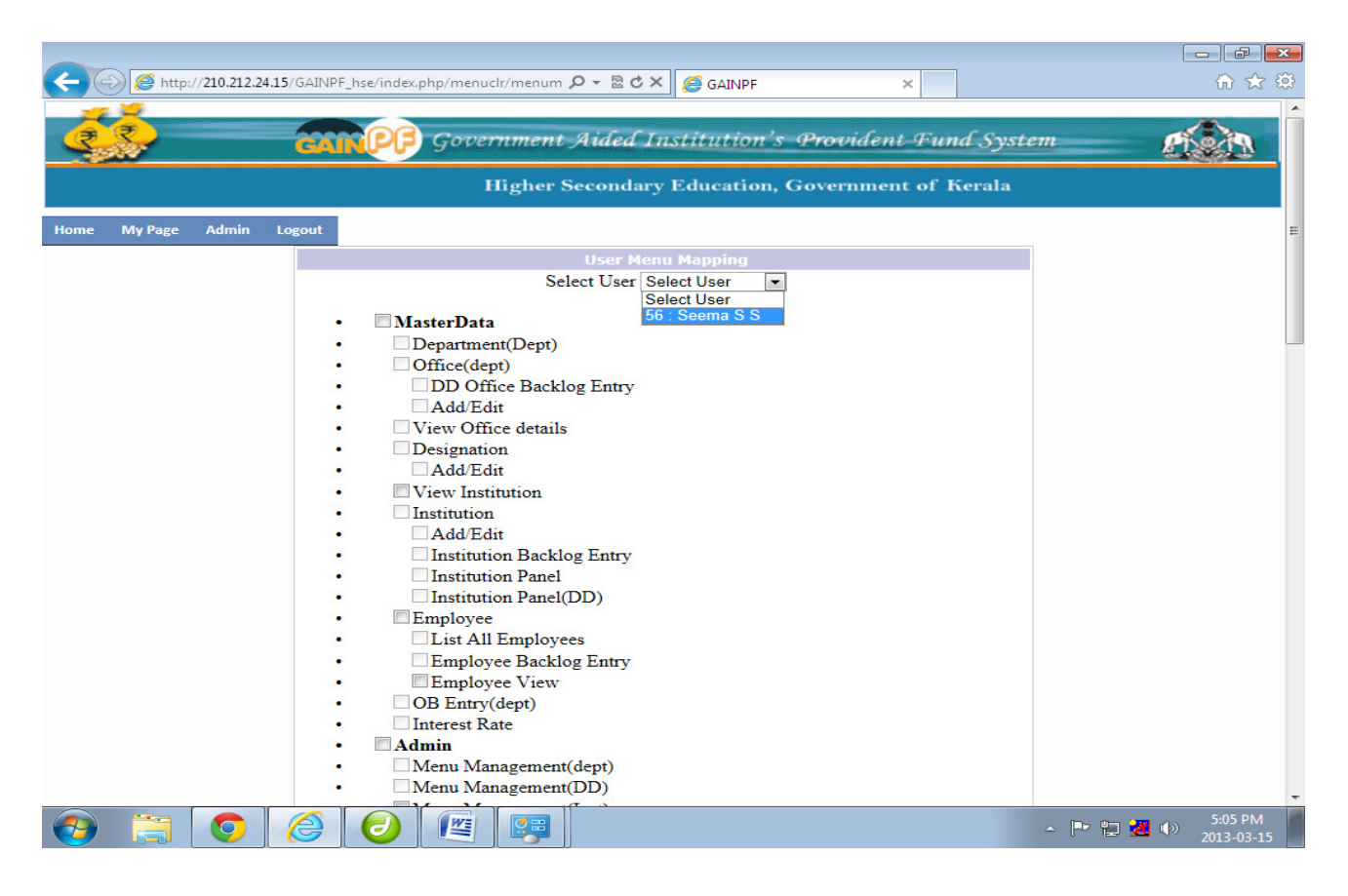

തുടർന്ന് സ്ക്കൂളിലെ മറ്റ് ഉദ്യോഗസ്ഥരുടെ വിവരങ്ങൾ ചേർക്കുക.

# Master Data $\rightarrow$ Employee $\rightarrow$ Employee view $\rightarrow$ New

| Session expired - pfsectior ×                                                                                                    | 🕒 GAINPF HSE 🛛 🗙 📃                                |                                            | - 0 ×    |  |  |  |  |  |  |  |  |
|----------------------------------------------------------------------------------------------------|---------------------------------------------------|--------------------------------------------|----------|--|--|--|--|--|--|--|--|
| ← → C 210.212.24                                                                                                    | .15/GAINPF_hse/index.php/kpeppf/employee_details  |                                            | ସ୍⊠ୁ ଯ = |  |  |  |  |  |  |  |  |
|                                                                                                    | GAINPP Governmen                                  | i Aueu Institution 5 Flovident Fund System |          |  |  |  |  |  |  |  |  |
| Higher Secondary Education, Government of Kerala                                                                                                    |                                                   |                                            |          |  |  |  |  |  |  |  |  |
| Home My Page MasterData                                                                                                    | a Admin Entry Verification Approval Adjustments * | View Logout<br>Welcome Mohemmedali. M      |          |  |  |  |  |  |  |  |  |
|                                                                                                    | NEW EMPLOYEE DETAILS                              |                                            |          |  |  |  |  |  |  |  |  |
|                                                                                                    | * PF Account Number (eg:T/12345678)               |                                            |          |  |  |  |  |  |  |  |  |
|                                                                                                    | * Employee Name                                   |                                            |          |  |  |  |  |  |  |  |  |
|                                                                                                    | * Designation                                     | Select One                                 |          |  |  |  |  |  |  |  |  |
|                                                                                                    | * Institution Name                                | Chennamangallur Higher Secondary School    |          |  |  |  |  |  |  |  |  |
|                                                                                                    | * Date of Birth (dd/mm/yyyy)                      |                                            |          |  |  |  |  |  |  |  |  |
|                                                                                                    | * Date of Join in HSE(dd/mm/yyyy)                 |                                            |          |  |  |  |  |  |  |  |  |
|                                                                                                    | * Date of Join in this Inst(dd/mm/yyyy)           |                                            |          |  |  |  |  |  |  |  |  |
|                                                                                                    | * Date of Admission to PF(dd/mm/yyyy)             |                                            |          |  |  |  |  |  |  |  |  |
|                                                                                                    | * Date of Retirement (dd/mm/yyyy)                 |                                            |          |  |  |  |  |  |  |  |  |
|                                                                                                    | Include in PF Schedule                            | © Yes ⊖ No                                 |          |  |  |  |  |  |  |  |  |
|                                                                                                    | Permanent Employee Number (PEN)                   |                                            |          |  |  |  |  |  |  |  |  |
|                                                                                                    | PAN                                               |                                            |          |  |  |  |  |  |  |  |  |
|                                                                                                    | E-mail Id                                         | @                                          |          |  |  |  |  |  |  |  |  |
|                                                                                                    | Mobile Number                                     |                                            |          |  |  |  |  |  |  |  |  |
|                                                                                                    | * Type of Appointment                             | Direct v                                   |          |  |  |  |  |  |  |  |  |
|                                                                                                    |                                                   |                                            |          |  |  |  |  |  |  |  |  |
|                                                                                                    |                                                   | Submit                                     |          |  |  |  |  |  |  |  |  |
| Brought to you by<br>The Directorate of Higher Secondary Education, Govt of Kerala, www.dtsekerala.gov.in<br>Software Design, Development and Histeling Services by National Informatics Centre (Kerala) www.nic.in<br>Network Services by e-governance Network and Data Centre, Govt. of Kerala<br>For proper browsing use IE 7.0 and Chrome |                                                   |                                            |          |  |  |  |  |  |  |  |  |

Verification/Approval ചെയ്യേണ്ട ഉദ്യോഗസ്ഥർ id യും Password ഉം ആയി അക്കൗണ്ട് നമ്പർ ഉപയോഗിച്ച് log in ചെയ്യുകയും പുതിയ id യും password ഉം ക്രിയേറ്റ് ചെയ്യേണ്ടതുമാണ്. Enty/Verification/Approval എന്നിവ മൂന്ന് വൃതൃസ്ത User id ഉപയോഗിച്ച് മാത്രമേ ചെയ്യാവൂ. ഒരു ഐഡി ഉപയോഗിച്ച് ചെയ്യുന്ന സ്ക്കൂളുകളുടെ വിവരങ്ങൾ ആർ.ഡി.ഡി, ഡി.എച്ച്.എസ്.ഇ തലങ്ങളിൽ പരിശോധിക്കുകയോ ക്രഡിറ്റ് കാർഡ് ലഭ്യമാക്കുകയോ ചെയ്യുന്നതല്ല.

Verification/Approval ചെയ്യേണ്ട ഉദ്യോഗസ്ഥർക്ക് ആദ്യത്തെ User താഴെ പറയുന്ന രീതിയിൽ Menu Management നടത്തേണ്ടതാണ്.

| Verification                                                        | Approval (Principal)                                                                                                    |
|---------------------------------------------------------------------|----------------------------------------------------------------------------------------------------|
| OB Loan<br>PF Schedules<br>Employee<br>Loan Bill<br>PF Closure Bill | Admin<br>Reset Password<br>OB Loan<br>PF Schedule<br>Loan Bill<br>Data Process Confirmation<br>PF Closure Bill<br>Transfer Closure Bill<br>Adjustments |
| Transfer Closure Bill                                               | Edit Approved Bill<br>View<br>Credit Card<br>Report Opening Status                                                                                     |

അതിനു ശേഷം സ്ക്കൂളിലെ ഒരു സീനിയർ ടീച്ചർ ഉൾപ്പെടുത്തിയ ഉദ്യോഗസ്ഥരുടെ വിവരങ്ങൾ പരിശോധിച്ച് ശരിയാണെന്ന് ഉറപ്പ് വരുത്തേണ്ടതാണ്

### Verification $\rightarrow$ Employee $\rightarrow$ Edit

| $\leftarrow$ | 🔊 🥭 http:/                                       | /210.212.24.15/ | GAINPF_hs       | se/index.pl              | hp/kpeppf/ve                   | rify_em 🔎 👻 🖥                    | B C X                      | 3 GAINPF                                                 | ×                                                             |           |           | 🟠 🄝        |
|--------------|--------------------------------------------------|-----------------|-----------------|--------------------------|--------------------------------|----------------------------------|----------------------------|----------------------------------------------------------|---------------------------------------------------------------|-----------|-----------|------------|
|              | -                                                |                 |                 |                          |                                |                                  |                            |                                                          |                                                               |           |           | -          |
| 2            | 3.                                               |                 | GAIN            | PP                       | Governi                        | nent Aidi                        | ed Inst                    | itution's Pro                                            | vident Fund                                                   | Syster    | n         | 21233      |
|              | Higher Secondary Education, Government of Kerala |                 |                 |                          |                                |                                  |                            |                                                          |                                                               |           |           |            |
| Home         | My Page                                          | MasterData      | Admin           | Entry                    | Verificatio                    | n Approval                       | View                       | Logout                                                   |                                                               |           |           |            |
|              |                                                  |                 |                 | Employe                  | ee Details                     |                                  |                            |                                                          |                                                               |           |           |            |
|              |                                                  |                 |                 | SNo                      | Emp Id                         | En                               | 1p PFNo                    | Emp Nar                                                  | ne Edit                                                       |           |           |            |
|              |                                                  |                 |                 | 1                        | 56                             | T1                               |                            | Seema S S                                                |                                                               | <u>۱</u>  |           |            |
|              |                                                  |                 |                 | 2                        | 57                             | T2                               |                            | Sreedhar                                                 |                                                               | /         |           |            |
|              |                                                  |                 |                 |                          |                                |                                  |                            |                                                          |                                                               |           |           |            |
|              |                                                  |                 |                 |                          |                                |                                  |                            |                                                          |                                                               |           |           |            |
|              |                                                  |                 |                 |                          |                                |                                  |                            |                                                          |                                                               |           |           |            |
|              |                                                  |                 |                 |                          |                                |                                  |                            |                                                          |                                                               |           |           |            |
|              |                                                  |                 |                 |                          |                                |                                  |                            |                                                          |                                                               |           |           |            |
|              |                                                  |                 |                 |                          |                                |                                  |                            |                                                          |                                                               |           |           |            |
|              |                                                  |                 |                 |                          |                                |                                  |                            |                                                          |                                                               |           |           |            |
|              |                                                  |                 |                 |                          |                                |                                  |                            |                                                          |                                                               |           |           |            |
|              |                                                  |                 |                 |                          |                                |                                  |                            |                                                          |                                                               |           |           |            |
|              |                                                  |                 |                 |                          |                                |                                  |                            |                                                          |                                                               |           |           |            |
|              |                                                  |                 |                 |                          |                                |                                  |                            |                                                          |                                                               |           |           |            |
|              |                                                  |                 |                 |                          |                                | В                                | rought to yo               | u by                                                     |                                                               |           |           |            |
|              |                                                  | 5               | T<br>Software D | he Directo<br>Design, De | orate of Highe<br>evelopment a | r Secondary Eo<br>nd Hosting Ser | ducation, G<br>vices by Na | ovt of Kerala, <u>http://ww</u><br>tional Informatics Ce | <u>/w.dhsekerala.gov.in</u><br>ntre (Kerala) <u>http://ww</u> | w.nic.in/ |           |            |
|              |                                                  |                 |                 | Ne                       | twork Service                  | s by e-governa                   | nce Netwo                  | k and Data Centre,G                                      | ovt. of Kerala                                                |           |           |            |
|              |                                                  |                 |                 |                          | F                              | or proper brov                   | vsing use ll               | = 7.0 and Chrome                                         |                                                               |           |           |            |
|              |                                                  |                 |                 |                          |                                |                                  |                            |                                                          |                                                               |           |           |            |
|              |                                                  |                 |                 |                          | (Tar-)                         |                                  |                            |                                                          |                                                               |           | ~ ~ ~     | 5:10 PM    |
|              | 1000                                             |                 |                 |                          |                                |                                  |                            |                                                          |                                                               |           | △  -7 🖫 🛃 | 2013-03-15 |

| _           |         |                  |             |                  |                                                                                                    |                                 |                           |                       |
|-------------|---------|------------------|-------------|------------------|----------------------------------------------------------------------------------------------------|---------------------------------|---------------------------|-----------------------|
| <b>(</b> -) | http:/  | /210.212.24.15/0 | GAINPF_hse/ | /index.php/kpe   | ppf/employee 🔎 👻 🗟 🖒 🗶 🏉 G                                                                                                    | AINPF                           | ×                         | 6 🖈 🛱                 |
| -           | -       |                  |             |                  |                                                                                                    |                                 |                           | ^                     |
| 3           | ₹       |                  |             | DG Got           | ernment Aided Institu                                                                                                    | tion's Provide                  | ent Fund System           | 1000                  |
|             | 80      |                  | CIAINC      |                  | and the state of the state of t |                                 |                           | 6. 600.0              |
|             |         |                  |             |                  | Higher Secondary Educ                                                                                                    | ation, Governm                  | ent of Kerala             |                       |
|             |         |                  |             |                  |                                                                                                    |                                 |                           |                       |
| Home        | My Page | MasterData       | Admin       | Entry Ver        | ification Approval View Lo                                                                                                    | gout                            |                           |                       |
|             |         |                  |             |                  |                                                                                                    |                                 | (Announce)                |                       |
|             |         |                  |             |                  |                                                                                                    |                                 | Previous                  |                       |
|             |         |                  |             | E                | MPLOYEE VERIFICATION                                                                                                    |                                 |                           |                       |
|             |         |                  |             | E                | mployee ID                                                                                                    | 56                              |                           |                       |
|             |         |                  |             | P                | F Account Number                                                                                                    | T1                              |                           |                       |
|             |         |                  |             | E                | mployee Name                                                                                                    | Seema S S                       |                           |                       |
|             |         |                  |             | D                | ate of Birth (dd/mm/yyyy)                                                                                                    | 01/01/1971                      |                           |                       |
|             |         |                  |             | D                | ate of join (dd/mm/yyyy)                                                                                                    | 01/01/2000                      |                           |                       |
|             |         |                  |             | D                | ate of Retirement (dd/mm/yyyy)                                                                                                    | 01/01/2030                      |                           |                       |
|             |         |                  |             | In               | clude In PF Schedule                                                                                                    | Yes                             |                           |                       |
|             |         |                  |             | P                | ermanent Employee Number (PEN)                                                                                                    | 412310                          |                           |                       |
|             |         |                  |             | P                | AN                                                                                                    | 48961                           |                           |                       |
|             |         |                  |             | E                | -mail Id                                                                                                    | seema@gmail.com                 |                           |                       |
|             |         |                  |             | M                | obile Number                                                                                                    | 9874563214                      |                           |                       |
|             |         |                  |             | *                | Verification Completed                                                                                                    | Select one                      |                           |                       |
|             |         |                  |             |                  |                                                                                                    | Select one                      |                           |                       |
|             |         |                  |             |                  |                                                                                                    | No                              |                           |                       |
|             |         |                  |             |                  | Brought to you by                                                                                                    | (                               |                           |                       |
|             |         |                  | The         | e Directorate of | Higher Secondary Education, Govt o                                                                                                    | f Kerala, <u>http://www.dhs</u> | ekerala.gov.in            |                       |
|             |         | s                | Software De | sign, Developr   | nent and Hosting Services by Nation                                                                                                    | al Informatics Centre (K        | erala) http://www.nic.in/ |                       |
|             |         |                  |             | Network          | For proper browsing use IE 7.0                                                                                                    | ) and Chrome                    | torala                    |                       |
|             |         |                  |             |                  |                                                                                                    |                                 |                           |                       |
|             |         |                  |             |                  |                                                                                                    |                                 |                           | T 42.014              |
| <b>1</b>    |         |                  |             | 2 🖉              |                                                                                                    |                                 | - P 10 🛃                  | 5:12 PM<br>2013-03-15 |

എല്ലാ ജീവനക്കാരുടേയും Employee Details ന്റെ Verification കഴിയുമ്പോൾ ആ വിവരം ഡയറക്ടറ്റ്വേൽ E-Mail മുഖാന്തിരം അറിയിക്കേണ്ടതുമാണ്.

### pfsectiondhse@gmail.com

ഓപ്പണിംഗ് തുടർന്ന് ഡയറക്ടറേറ്റിൽ നിന്നും ഉദ്യോഗസ്ഥരുടെ ബാലൻസ് രേഖപ്പെടുത്തുന്നതാണ്. രേഖപ്പെടുത്തിയ ഓപ്പണിംഗ് ബാലൻസ് പരിശോധിക്കുന്നതിനായി

View  $\rightarrow$  Report opening status  $\rightarrow$  Select Financial Year  $\rightarrow$  Get Report

| M Session expired - pfsection × C GAINPF HSE ×                                                                                                    | - 🗇 🗙       |
|----------------------------------------------------------------------------------------------------|-------------|
| ← → C D 210.212.24.15/GAINPF_hse/index.php/pfstmt_clr/get_allob                                                                                                    |             |
| GONPF Government Aided Institution's Provident Fund System                                                                                                    | <u>e ()</u> |
| Higher Secondary Education, Government of Kerala                                                                                                    |             |
| Home My Page HasterData Admin Entry View Logout Adjustments View Logout Financial Year 2006-07 w Welcome Mohemmedali. M Get Report                                                                                                    |             |
| Brought to you by<br>The Directorate of Higher Secondary Education, Gort of Kerala, www.dhsekerala.gov.in<br>Software Design, Development and Hosting Services by National Informatics Centre (Kerala) www.nic.in<br>Network: Services by e-governance Network and Data Centre Govt. of Kerala<br>For proper browsing use IE 7.0 and Chrome |             |
|                                                                                                    |             |

### Verification Completed → Yes

ഡയറക്ടറേറ്റിൽ നിന്നും രേഖപ്പെടുത്തിയ ഓപ്പണിംഗ് ബാലൻസ് ജീവനക്കാരുടെ കൈവശമുള്ള ക്രഡിറ്റ് കാർഡുമായി ഒത്തു നോക്കി ശരിയാണെന്ന് ഉറപ്പ് വരുത്തിയതിനു ശേഷം OB Loan എൻട്രി ചെയ്യാവുന്നതാണ്.

Opening Balance ൽ ഏതെങ്കിലും രീതിയിലുള്ള വ്യത്യാസം കാണുകയാണെങ്കിൽ ആ വിവരം അറിയിക്കേണ്ടതും പ്രശ്ന പരിഹാരം നടത്തേണ്ടതുമാണ്.

#### **OB** Loan

ഡയറക്ടറേറ്റിൽ നിന്നും ഓപ്പണിംഗ് ബാലൻസ് എൻട്രി ചെയ്തതിനു ശേഷം മാത്രമാണ് OB Loan എൻട്രി ചെയ്യേണ്ടത്. കഴിഞ്ഞ സാമ്പത്തിക വർഷത്തിൽ അക്കൗണ്ടിൽ നിന്നും പിൻവലിച്ച താല്ക്കാലിക വായ്പയിൽ തിരിച്ചടയ്ക്കേണ്ടതായിട്ടുള്ള തുകയാണ് OB Loan കഴിഞ്ഞ സാമ്പത്തിക വർഷത്തിൽ താല്ക്കാലിക വായ്പ എന്നതുകൊണ്ട് ഉദ്ദേശിക്കുന്നത്. ജീവനക്കാർക്ക് തിരിച്ചടയ്ക്കേണ്ടതായിട്ടുള്ള തുക എടുത്തിട്ടില്ലാത്ത പുജ്യമായി രേഖപ്പെടുത്തണം. എല്ലാ ജീവനക്കാരുടെയും OB Loan നിർബന്ധമായും എൻട്രി ചെയ്യേണ്ടതാണ്.

OB Loan രേഖപ്പെടുത്തുന്നതിനായി എൻട്രിയിൽ നിന്നും OB Loan Entry സിലക്ട് ചെയ്യുക. ശേഷം New Button ക്ലിക്ക് ചെയ്യുക.

|      |           |                  |                   |            |                                   |                             |                                                  |                                        |                                                                                                    |                         |     |       |            | - 22 |
|------|-----------|------------------|-------------------|------------|-----------------------------------|-----------------------------|--------------------------------------------------|----------------------------------------|----------------------------------------------------------------------------------------------------|-------------------------|-----|-------|------------|------|
| (-)  | 🔊 🧭 http: | //210.212.24.15/ | GAINPF_hse        | e/index.ph | p/kpeppf1/list_                   | oper 🔎 👻 🗟                  | 🕈 🖒 🗙 🧔 GAINPF                                   | :                                      | ×                                                                                                    |                         |     |       | 60 🕁       | ÷    |
|      | . 🛩       |                  |                   |            |                                   |                             |                                                  |                                        |                                                                                                    |                         |     |       |            | ^    |
| 2    | 3         |                  | CONS              | PB         | Governme                          | nt Aide                     | d Institution                                    | n's Prov                               | vident Fu                                                                                                    | nd Syste                | m   | 1     |            |      |
|      | 287       |                  | Callin            |            | 9                                 |                             |                                                  |                                        |                                                                                                    |                         |     |       | See 1      |      |
|      |           |                  |                   |            | High                              | er Secon                    | dary Educatio                                    | on, Gover                              | rnment of                                                                                                    | Kerala                  |     |       |            |      |
| Home | My Page   | MasterData       | Admin             | Entry      | Verification                      | Approval                    | View Logout                                      |                                        |                                                                                                    |                         |     |       |            |      |
|      |           |                  |                   |            |                                   |                             |                                                  |                                        | -                                                                                                    |                         |     |       |            |      |
|      |           |                  |                   |            |                                   |                             |                                                  |                                        | New                                                                                                    | )                       |     |       |            |      |
|      |           |                  |                   | PENTN      | C STATUS DE                       | TATIS                       |                                                  |                                        | 0                                                                                                    |                         |     |       |            |      |
|      |           |                  |                   |            |                                   |                             |                                                  |                                        |                                                                                                    |                         |     |       |            |      |
|      |           |                  |                   |            |                                   |                             |                                                  |                                        |                                                                                                    |                         |     |       |            |      |
|      |           |                  |                   |            |                                   |                             |                                                  |                                        |                                                                                                    |                         |     |       |            |      |
|      |           |                  |                   |            |                                   |                             |                                                  |                                        |                                                                                                    |                         |     |       |            |      |
|      |           |                  |                   |            |                                   |                             |                                                  |                                        |                                                                                                    |                         |     |       |            |      |
|      |           |                  |                   |            |                                   |                             |                                                  |                                        |                                                                                                    |                         |     |       |            |      |
|      |           |                  |                   |            |                                   |                             |                                                  |                                        |                                                                                                    |                         |     |       |            |      |
|      |           |                  |                   |            |                                   |                             |                                                  |                                        |                                                                                                    |                         |     |       |            |      |
|      |           |                  |                   |            |                                   |                             |                                                  |                                        |                                                                                                    |                         |     |       |            |      |
|      |           |                  |                   |            |                                   |                             |                                                  |                                        |                                                                                                    |                         |     |       |            |      |
|      |           |                  |                   |            |                                   |                             |                                                  |                                        |                                                                                                    |                         |     |       |            |      |
|      |           |                  |                   |            |                                   | Br                          | ought to you by                                  |                                        | 1999 - 1999 - 1999 - 1999 - 1999 - 1999 - 1999 - 1999 - 1999 - 1999 - 1999 - 1999 - 1999 - 1999 - 1999 - 1999 - |                         |     |       |            |      |
|      |           |                  | Th<br>Software De | e Director | rate of Higher S<br>velopment and | econdary Ed<br>Hosting Serv | lucation, Govt of Kera<br>vices by National Info | ala, <u>http://www</u><br>ormatics Cen | w.dhsekerala.qo                                                                                                 | ov.in<br>://www.nic.in/ |     |       |            |      |
|      |           |                  |                   | Net        | work Services b                   | y e-governar                | nce Network and Dat                              | ta Centre,Go                           | vt. of Kerala                                                                                                   |                         |     |       |            |      |
|      |           |                  |                   |            | For                               | proper brow                 | sing use IE 7.0 and                              | Chrome                                 |                                                                                                    |                         |     |       |            |      |
|      |           |                  |                   |            |                                   |                             |                                                  |                                        |                                                                                                    |                         |     |       |            | -    |
|      |           | 0                | 2                 |            |                                   |                             |                                                  |                                        |                                                                                                    |                         | - P | I 🛃 🕪 | 5:13 PM    |      |
|      |           |                  |                   |            |                                   |                             |                                                  |                                        |                                                                                                    |                         |     |       | 2015 05-15 |      |

OB Loan ചേർക്കുന്നതിനുള്ള പേജ് താഴെ കാണിച്ചിരിക്കും വിധമാണ്. Opening Balance കൃതൃമാണെന്ന് ഉറപ്പ് വരുത്തിയതിനു ശേഷം വായ്പയുടെ വിവരങ്ങൾ ചേർക്കുകയും അതിനുശേഷം Submit ചെയ്യുകയും വേണം.

| A http://210.212.24.1   | 5/GAINPF_hse/index.php/kpeppf1/new_loa                                                                                                    | タ - 湿 d × <i>(</i> ) GAINPF                                                                                                    | ×                     | ₼ ☆ ‡                 |
|-------------------------|----------------------------------------------------------------------------------------------------|----------------------------------------------------------------------------------------------------|-----------------------|-----------------------|
| <u>.</u>                | GANPF Government                                                                                                    | <i>Aided Institution's 4</i><br>Secondary Education, Go                                                                                                    | Provident Fund System |                       |
| Home My Page MasterData | a Admin Entry Verification A<br>OB Loan Entry                                                                                                    | pproval View Logout                                                                                                    | Previous              |                       |
|                         | <ul> <li>* PF Account No</li> <li>* Financial year</li> <li>* Opening Balance</li> <li>* Total Loan Amount</li> <li>* Maximum Installments</li> <li>* Monthly Installment Amount</li> <li>* Paid installments</li> <li>* Paid Loan Amount</li> <li>* Additional Ioan amount paid</li> <li>* Outstanding Ioan amount<br/>Remarks</li> <li>* Entry Completed (Y/N)?</li> </ul> | T1::Seema S S         select one         T1::Seema S S         T2::Sreedhar         0         0         0         0         0         0         0         0         0         0         0         0         0         0         0         0         0         0         0         0         0         0         0         0         0         0         0         0         0         0         0         0         0         0         0         0         0         0         0         0         0         0         0         0         0         0         0         0         0         0         0 | ,<br>T<br>Submit      | H                     |
|                         |                                                                                                    | Drought to your by                                                                                                    |                       |                       |
| 🚱 📜 📀                   | 60                                                                                                    |                                                                                                    | - P 13                | 5:18 PM<br>2013-03-15 |

പുതിയ OB Loan Details ചേർക്കുന്നതിന് :

Entry  $\rightarrow$  OB Loan Entry  $\rightarrow$  New

OB Loan വിവരങ്ങൾ submit ചെയ്തതിനു ശേഷം പേജ് താഴെ കാണുന്ന രീതിയിൽ ലഭിക്കുന്നതാണ്. Entry  $\rightarrow$  OB Loan Entry

| $\leftarrow$ | 🕑 🥔 http:/                                       | //210.212.24.1 | 5/GAINPF_ | hse/inde | x.php/kpeppf1/list_op        |                                         | GAINPF                                                                        | ×                               |            |                          |  |  |
|--------------|--------------------------------------------------|----------------|-----------|----------|------------------------------|-----------------------------------------|-------------------------------------------------------------------------------|---------------------------------|------------|--------------------------|--|--|
| 2            | <u></u>                                          |                | GAI       | P        | Governmen                    | nt Aided Ins                            | titution's «                                                                  | Provident Fund                  | l System   | <u></u>                  |  |  |
|              | Higher Secondary Education, Government of Kerala |                |           |          |                              |                                         |                                                                               |                                 |            |                          |  |  |
| Home         | My Page                                          | MasterDat      | a Admir   | n Ent    | ry Verification              | Approval View                           | Logout                                                                        |                                 |            |                          |  |  |
|              |                                                  |                |           |          |                              |                                         |                                                                               |                                 |            |                          |  |  |
|              |                                                  |                |           |          |                              |                                         |                                                                               | New                             |            |                          |  |  |
|              |                                                  |                |           | OPEN     | ING STATUS DET               | AILS                                    |                                                                               |                                 |            |                          |  |  |
|              |                                                  |                |           | SNo      |                              |                                         |                                                                               | Opening Loan<br>balance Details | 5          |                          |  |  |
|              |                                                  |                |           | 1        | Seema S S                    | T1                                      | 2006-07                                                                       | 2                               |            |                          |  |  |
|              |                                                  |                |           | 2        | Sreedhar                     | T2                                      | 2006-07                                                                       | 2                               |            |                          |  |  |
|              |                                                  |                |           |          | Completed success            | fully                                   |                                                                               |                                 |            |                          |  |  |
|              |                                                  |                |           |          |                              |                                         |                                                                               |                                 |            |                          |  |  |
|              |                                                  |                |           |          |                              |                                         |                                                                               |                                 |            |                          |  |  |
|              |                                                  |                |           |          |                              |                                         |                                                                               |                                 |            |                          |  |  |
|              |                                                  |                |           |          |                              |                                         |                                                                               |                                 |            |                          |  |  |
|              |                                                  |                |           |          |                              |                                         |                                                                               |                                 |            |                          |  |  |
|              |                                                  |                |           |          |                              |                                         |                                                                               |                                 |            |                          |  |  |
|              |                                                  |                |           |          |                              |                                         |                                                                               |                                 |            |                          |  |  |
|              |                                                  |                |           | The Dire | ectorate of Higher Se        | Brought to<br>condary Education         | you by<br>Govt of Kerala, http://www.com/com/com/com/com/com/com/com/com/com/ | p://www.dhsekerala.gov.ii       | n          |                          |  |  |
|              |                                                  |                | Software  | Design   | Development and H            | osting Services by f                    | Vational Informatio                                                           | s Centre (Kerala) http://w      | ww.nic.in/ |                          |  |  |
|              |                                                  |                |           |          | Network Services by<br>For p | e-governance Netw<br>roper browsing use | IE 7.0 and Chrom                                                              | tre,Govt. of Kerala             |            |                          |  |  |
|              |                                                  |                |           |          |                              |                                         |                                                                               |                                 |            |                          |  |  |
|              |                                                  |                |           |          | V. V.                        |                                         |                                                                               |                                 |            | -                        |  |  |
| <b>7</b>     |                                                  | 9              |           | 0        |                              | I 📝 🕻                                   |                                                                               |                                 | - P 🛍      | ) 🛃 🕪 5:19 PM 2013-03-15 |  |  |

### **OB Loan Verification**

രേഖപ്പെടുത്തിയ OB Loan വിവരങ്ങൾ ഒരു സീനിയർ ടീച്ചർ പരിശോധിച്ച് ശരിയാണെന്ന് ഉറപ്പു വരുത്തേണ്ടതാണ്.

Verification  $\rightarrow$  OB Loan  $\rightarrow$  click loan details  $\rightarrow$  verification done by [Y/N]  $\rightarrow$  submit

|            | http://210.212.24.15 | 5/GAINPF_hse/index.php/kpeppf1/ob_loan |                         | ×                     | n ☆ ŵ                      |
|------------|----------------------|----------------------------------------|-------------------------|-----------------------|----------------------------|
| 23         |                      | CANPF Government                       | Aided Institution's 4   | Provident Fund System |                            |
|            |                      | Higher S                               | Secondary Education, Go | overnment of Kerala   |                            |
| Home My Pa | ge MasterData        | a Admin Entry Verification Ap          | pproval View Logout     |                       |                            |
|            |                      |                                        |                         |                       |                            |
|            |                      | Verify Loan Entry                      |                         |                       |                            |
|            |                      | PF Account No                          | T1                      |                       |                            |
|            |                      | Financial year                         | 2006-07 👻               |                       | =                          |
|            |                      | Opening Balance                        |                         |                       |                            |
|            |                      | Total Loan Amount                      | 36000                   |                       |                            |
|            |                      | Maximum Installments                   | 36                      |                       |                            |
|            |                      | Monthly Installment Amount             | 1000                    |                       |                            |
|            |                      | Paid installments                      | 30                      |                       |                            |
|            |                      | Paid Loan Amount                       | 30000                   |                       |                            |
|            |                      | Additional loan amount paid            | 0                       |                       |                            |
|            |                      | Outstanding loan amount                | 6000                    |                       |                            |
|            |                      | Remarks                                |                         | ^                     |                            |
|            |                      |                                        |                         |                       |                            |
|            |                      |                                        |                         | *                     |                            |
|            |                      | * Verification Completed (Y/N)?        | Select one 👻            |                       |                            |
|            |                      | Verification done by                   | Select one 5/03/2013    |                       |                            |
|            |                      |                                        | No                      | Submit                |                            |
|            |                      |                                        |                         |                       | 5.22 014                   |
|            |                      | 2 0 🖉                                  |                         |                       | P 🔁 📶 🕪 5:23 PM 2013-03-15 |

### **OB Loan Approval**

സീനിയർ ടീച്ചർ പരിശോധിച്ച് submit ചെയ്ത OB Loan Details പ്രിൻസിപ്പാൾ പരിശോധിച്ച് approve ചെയ്യേണ്ടതാണ്.

Approval  $\rightarrow$  OB Loan  $\rightarrow$  loan details  $\rightarrow$  approval completed [Y/N]  $\rightarrow$  submit

|              |            |                               |                                                                                                    |                                                                                                    |                                                                                           |                |                                                                                   |                                                |               |      |        |        |       |        |                    |                 | 3        |
|--------------|------------|-------------------------------|----------------------------------------------------------------------------------------------------|----------------------------------------------------------------------------------------------------|-------------------------------------------------------------------------------------------|----------------|-----------------------------------------------------------------------------------|------------------------------------------------|---------------|------|--------|--------|-------|--------|--------------------|-----------------|----------|
| $\leftarrow$ | 🔊 🏉 http:/ | /210.212.24.15/               | GAINPF_hs                                                                                                    | e/index.ph                                                                                                    | p/kpeppf1/ob_l                                                                            | loan, 🔎 🗸      | BC×                                                                               | GAINPF                                         |               |      | ×      |        |       |        | <u>ش</u>           | र्द्ध ह         | <u> </u> |
| Home         | My Page    | /210.212.24.15/<br>MasterData | GAINPF_hs<br>Admin<br>OB Loan<br>PF Acc<br>Openi<br>Total L<br>Maxim<br>Month<br>Paid in<br>Paid L<br>Additic<br>Outsta<br>Rema | Entry<br>Entry<br>count No<br>dal year<br>ng Balance<br>.coan Amou<br>um Install<br>y Installiment<br>oan Amou<br>unal Ioan a<br>nding Ioar<br>rks | e<br>verification<br>e<br>int<br>ments<br>ent Amount<br>s<br>nt<br>mount paid<br>a amount | ioan, Ω +      | E C ×<br>al View<br>71<br>2006-07<br>36<br>1000<br>30<br>30<br>30000<br>0<br>6000 | Cainpf<br>v Logout                             |               | A Pr | evious |        |       |        | <u></u>            | <u><u></u> </u> | 1 × 1    |
|              |            |                               | * Approv<br>Appro                                                                                                    | val Comple<br>val done b<br>Dia<br>2013-<br>2013-                                                                                                  | te Time<br>03-15 17:12                                                                    | Ve<br>E<br>Cor | Select o<br>Select o<br>Yes<br>No<br>tion<br>mified<br>intry<br>firmed            | ne 6/03/20<br>Pone B<br>Seema S S<br>Seema S S | 913<br>S<br>S | -    | Remar  | Submit |       |        |                    |                 |          |
| <b>(</b> )   |            | 0                             | 2                                                                                                    | <b>;</b>                                                                                                    | 0                                                                                         |                |                                                                                   |                                                |               |      |        |        | ~ [PÞ | 19 🛃 🕪 | 10:28 /<br>2013-03 | AM<br>3-16      | -        |

Verification നടത്തിയ OB Loan details മാത്രമേ approval ന് ലഭ്യമാവുകയുള്ളൂ.

| < ← ← 24.15/0 | GAINPF_hse/index.php/ | kpeppf1/            | /list_opening_status_ap                     |                                              | GAINPF                                            |                    | ×                              |          | 6 🛠 🔅                               |
|---------------|-----------------------|---------------------|---------------------------------------------|----------------------------------------------|---------------------------------------------------|--------------------|--------------------------------|----------|-------------------------------------|
|               |                       |                     |                                             |                                              |                                                   |                    |                                |          | -                                   |
|               | GAI                   | PG                  | Governmen                                   | t Aided Inst                                 | itution's I                                       | Providen           | t Fund S                       | System   | 2523                                |
|               |                       |                     | Higher                                      | Secondary Ec                                 | lucation, G                                       | overnmen           | t of Kera                      | ıla      |                                     |
| Home My Page  | MasterData Admii      | n Enti              | ry Verification                             | Approval View                                | Logout                                            |                    |                                |          |                                     |
|               |                       | OPEN                | ING STATUS DET                              | AILS                                         |                                                   |                    |                                |          |                                     |
|               |                       | SNo                 | Employee Name                               |                                              | Fin Year                                          | Opening<br>balance | Loan<br>Details                |          |                                     |
|               |                       | 1                   | Seema S S                                   | Т1                                           | 2006-07                                           |                    | 2                              |          |                                     |
|               |                       | 2                   | Sreedhar                                    | T2                                           | 2006-07                                           |                    | 2                              |          |                                     |
|               |                       |                     |                                             | Brought to yo                                | u by                                              |                    | 10                             |          |                                     |
|               | Software              | The Dire<br>Design, | ctorate of Higher Sec<br>Development and Ho | ondary Education, Go<br>sting Services by Na | ovt of Kerala, <u>http:</u><br>tional Informatics | Centre (Kera       | erala.gov.in<br>la) http://www | .nic.in/ |                                     |
|               |                       | 1                   | Network Services by e<br>For pr             | e-governance Networ                          | k and Data Centr                                  | e,Govt. of Ker     | ala                            |          |                                     |
|               |                       |                     |                                             | - ,                                          |                                                   |                    |                                |          |                                     |
|               |                       |                     |                                             |                                              |                                                   |                    |                                |          |                                     |
|               |                       |                     |                                             |                                              |                                                   |                    |                                |          |                                     |
|               |                       |                     |                                             |                                              |                                                   |                    |                                |          |                                     |
|               |                       |                     |                                             |                                              |                                                   |                    |                                |          |                                     |
|               |                       |                     |                                             |                                              |                                                   |                    |                                |          |                                     |
|               |                       |                     |                                             |                                              |                                                   |                    |                                |          |                                     |
|               |                       |                     |                                             |                                              |                                                   |                    |                                |          |                                     |
|               |                       |                     |                                             |                                              |                                                   |                    |                                |          |                                     |
|               |                       |                     |                                             |                                              |                                                   |                    |                                |          |                                     |
|               |                       |                     |                                             |                                              |                                                   |                    |                                |          | *                                   |
| <b>@</b>      |                       |                     | 0                                           |                                              |                                                   |                    |                                | - 🖻 🖬 🛃  | (+)) 10:27 AM<br>2013-03-1 <u>6</u> |
|               |                       |                     |                                             |                                              |                                                   |                    |                                |          |                                     |

### **Employees Transferred to my School [Institution Transfer]**

മറ്റ് സ്ക്കൂളുകളിൽ നിന്നും ട്രാൻസ്ഫറായി വന്ന ഉദ്യോഗസ്ഥരുടെ വിവരങ്ങളാണ് ഈ പേജിൽ ചേർക്കേണ്ടത്. ഓരോ സാമ്പത്തിക വർഷത്തിലേയും പി.എഫ് ഷെഡ്യൂൾ എൻട്രി നടത്തുന്നതിന് മുൻപായി അതാത് സാമ്പത്തിക വർഷത്തിൽ ട്രാൻസ്ഫറായി വന്ന ഉദ്യോഗസ്ഥരുടെ വിവരങ്ങൾ ചേർക്കേണ്ടതാണ്. പഴയ സ്ക്കൂളിൽ നിന്ന് ലഭിക്കുന്ന വിവരങ്ങളുടെ അടിസ്ഥാനത്തിൽ മാത്രമെ പുതിയ സ്ക്കൂളിൽ വിവരങ്ങൾ ചേർക്കാവൂ. (ഇതിനുള്ള ഫോം പോർട്ടലിൽ ലഭ്യമാണ്).

Entry  $\rightarrow$  Employee transferred to my school  $\rightarrow$  New

| M Inbox (11) - pfsectiondhse × | GAINPF HSE                        | ×                 |               |                                                    |                                                   |          |                 |                                | - 0    | Х |
|--------------------------------|-----------------------------------|-------------------|---------------|----------------------------------------------------|---------------------------------------------------|----------|-----------------|--------------------------------|--------|---|
| ← → C 🗋 210.212.24.15/G        | GAINPF_hse/index.ph               | p/transfer_ctrl/i | inst_transfer |                                                    |                                                   |          |                 |                                | ର୍ 🕅 🕁 | Ξ |
| <u></u>                        | GAIN                              | <b>FP</b> Go      | vernmen       | rt Arded In                                        | istitution                                        | 's Provu | dent Fi         | und System                     | 12809  | ^ |
|                                |                                   |                   | Higher        | r Secondary                                        | Education                                         | , Govern | ment of         | ' Kerala                       |        |   |
| Home Ny Page MasterData Admin  | Entry Verification                | Approval Adjustme | ents View I   | Logout<br>Mahammada S. M                           |                                                   |          |                 |                                |        |   |
|                                |                                   |                   | welcotte J    | Moneumedani. M                                     |                                                   |          |                 | <b>e</b> Previous              |        |   |
|                                | INSTITUTION TRANSFER              |                   |               |                                                    |                                                   |          |                 |                                |        |   |
|                                | * PF Account Number               |                   |               |                                                    |                                                   |          |                 |                                |        |   |
|                                | * Employee Name                   |                   |               |                                                    |                                                   |          |                 |                                |        |   |
|                                | * Designation                     |                   |               |                                                    |                                                   |          | Select One 🗸    |                                |        |   |
|                                | * Institution From                |                   |               |                                                    |                                                   |          |                 |                                |        |   |
|                                | * Institution To                  |                   |               |                                                    |                                                   |          | 10044:Chennaman | gallur Higher Secondary School |        |   |
|                                | * Employee Relieve Date(dd/mm)y   | WY)               |               |                                                    |                                                   |          |                 |                                |        |   |
|                                | * Date of Join In New Inst(dd/mm) | WW)               |               |                                                    |                                                   |          |                 |                                |        |   |
|                                | * Financial year                  |                   |               |                                                    |                                                   |          | Select One 🗸    |                                |        |   |
|                                | * Bill Month                      |                   |               |                                                    |                                                   |          |                 |                                |        |   |
|                                | * Opening Balance                 |                   |               |                                                    |                                                   |          |                 |                                |        |   |
|                                | * Encashed Loan Amount            |                   |               |                                                    |                                                   |          |                 |                                |        |   |
|                                | * Encashed Date                   |                   |               |                                                    |                                                   |          | 01/01/0001      |                                |        |   |
|                                | * Consolidated Loan Amount        |                   |               |                                                    |                                                   |          |                 |                                |        |   |
|                                | * Maximum Installments            |                   |               |                                                    |                                                   |          |                 |                                |        |   |
|                                | * Monthly Installment Amount      |                   |               |                                                    |                                                   |          |                 |                                |        |   |
|                                | * Paid Installments               |                   |               |                                                    |                                                   |          |                 |                                |        |   |
|                                | * Paid Loan Amount                |                   |               |                                                    |                                                   |          |                 |                                |        |   |
|                                | * Outstanding loan amount         |                   |               |                                                    |                                                   |          |                 |                                |        |   |
|                                | Remarks                           |                   |               |                                                    |                                                   |          |                 |                                |        |   |
|                                | * Entry Completed (Y/N)?          |                   |               |                                                    |                                                   |          | Select one 🗸    |                                |        |   |
|                                |                                   |                   |               |                                                    |                                                   |          |                 | Submit                         |        |   |
|                                |                                   |                   |               |                                                    |                                                   |          |                 |                                |        |   |
|                                |                                   |                   | The D         | Brought t<br>Directorate of Higher Secondary Educa | to you by<br>ation, Gout of Kerala,www.chsekerala | agovin   |                 |                                |        | v |

#### **Bill Master**

OB Loan പ്രിൻസിപ്പാൾ അപ്രൂവ് ചെയ്തതിനു ശേഷമേ ബിൽ മാസ്റ്റർ എൻട്രി ചെയ്യാവൂ.

ഓരോ പി.എഫ് ഷെഡ്യൂളിന്റെയും പ്രധാന വിവരങ്ങൾ രേഖപ്പെടുത്തുന്നതിനുള്ള പേജാണ് ബിൽ മാസ്റ്റർ. കെ.എ.എച്ച്.എസ്.എസ്. +2 ഇ.പി.എഫ് അക്കൗണ്ട് നമ്പർ ഉപയോഗിച്ച് അടച്ച തുകകൾ മാത്രമേ ഷെഡ്യൂളുകളിൽ ഉൾപ്പെടുത്താൻ പാടുള്ളൂ. മറ്റ് അക്കൗണ്ട് നമ്പറുകൾ ഉപയോഗിച്ച് അടച്ച തുകകൾ ഷെഡ്യൂളുകളിൽ ഉൾപ്പെട്ടിട്ടുണ്ടെങ്കിൽ അവ (തുകകളും, ജീവനക്കാരുടെ എണ്ണവും) കുറച്ചതിനു ശേഷം മാത്രമേ ബിൽ മാസ്റ്റർ എൻട്രി നടത്താവൂ.

#### Entry $\rightarrow$ Bill Master $\rightarrow$ New

| -                                 |                       |                          |                    |                              |                                                                                                    |
|-----------------------------------|-----------------------|--------------------------|--------------------|------------------------------|----------------------------------------------------------------------------------------------------|
| (+) @ http://210.212.24.15/GAINPF | _hse/index.php/kpeppf | /bill_view り - 🗟 c 🗙     | GAINPF             | ×                            | 合 🛧 🏟                                                                                                    |
|                                   |                       |                          |                    |                              |                                                                                                    |
| 32                                | Come                  | mmont Aided I            | nstitution's       | Provident Fund So            |                                                                                                    |
| GAI                               | Ner gover             | ninent Auteu 1           | Sector 3           | 5 1 10 Villent 1 and 5 y     | Ale and Ale and Ale |
|                                   | 1                     | ligher Secondary         | Education,         | Government of Kerala         |                                                                                                    |
|                                   |                       |                          |                    |                              |                                                                                                    |
| Home My Page MasterData Adm       | in Entry Verific      | ation Approval Vie       | w Logout           |                              |                                                                                                    |
|                                   |                       |                          |                    |                              |                                                                                                    |
|                                   |                       |                          |                    | New                          |                                                                                                    |
|                                   | SALARY BILL D         | ETAILS                   |                    |                              |                                                                                                    |
|                                   | Financial Year        | Select One 🔻             | Bill Month         | Select All 🔹                 |                                                                                                    |
|                                   |                       |                          |                    | Get                          |                                                                                                    |
|                                   |                       |                          |                    |                              |                                                                                                    |
|                                   |                       |                          |                    |                              |                                                                                                    |
|                                   |                       |                          |                    |                              |                                                                                                    |
|                                   |                       |                          |                    |                              |                                                                                                    |
|                                   |                       |                          |                    |                              |                                                                                                    |
|                                   |                       |                          |                    |                              |                                                                                                    |
|                                   |                       |                          |                    |                              |                                                                                                    |
|                                   |                       |                          |                    |                              |                                                                                                    |
|                                   |                       |                          |                    |                              |                                                                                                    |
|                                   |                       | Brought                  | to you by          |                              |                                                                                                    |
| Defluer                           | The Directorate of Hi | gher Secondary Education | n, Govt of Kerala, | http://www.dhsekerala.gov.in |                                                                                                    |
| Softwar                           | Network Sen           | vices by e-governance Ne | etwork and Data C  | entre.Govt. of Kerala        | <u>~11 V</u>                                                                                                    |
|                                   |                       | For proper browsing u    | ise IE 7.0 and Chr | ome                          |                                                                                                    |
|                                   |                       |                          |                    |                              |                                                                                                    |
|                                   |                       |                          |                    |                              |                                                                                                    |
|                                   |                       |                          |                    |                              |                                                                                                    |
|                                   |                       |                          |                    |                              | -                                                                                                    |
|                                   |                       |                          |                    |                              | 🖕 📭 🐖 🛃 🐽 10:45 AM                                                                                                    |
|                                   |                       |                          |                    |                              | 2013-03-16                                                                                                    |

| M Inbox (11) - pfsectiondhse × | GAINPF HSE ×                            |                                                                                                    | - 🗗 🗙   |
|--------------------------------|-----------------------------------------|----------------------------------------------------------------------------------------------------|---------|
| ← → C 🗋 210.212.24.15/0        | GAINPF_hse/index.php/kpeppf/insert_bill | Í l                                                                                                    | Q 🐼 ☆ ■ |
|                                |                                         | 이 밖에 가지 않는 것 같아요. 이 것 같아요. 이 것 같아요. 이 것 같아요. 이 것 같아요. 이 것 같아요. 이 것 같아요. 이 것 같아요. 이 것 같아요. 이 것 같아요. 이 것 같아요. 이 가 있다. 이 것 같아요. 이 것 같아요. 이 것 ? 이 것 같아요. 이 것 같아요. 이 것 같아요. 이 것 같아요. 이 것 같아요. 이 것 같아요. 이 것 같아요. 이 것 같아요. 이 것 같아요. 이 것 ? 이 것 같아요. 이 것 같아요. 이 것 같아요. 이 것 같아요. 이 것 같아요. 이 것 ? 이 것 ? 이 것 ? 이 것 ? 이 ? 이 것 ? 이 집 ? 이 ? 이 집 ? 이 ? 이 집 ? 이 ? 이 ? 이 ? | ^       |
| Home My Page MasterDa          | ata Admin Entry Verification            | Approval Adjustments View Legout<br>Welcome Mohemmedali, M                                                                                                    |         |
|                                | NEW CALARY BY L DETAILS                 |                                                                                                    |         |
|                                | Institution Name                        | Chennamangallur Higher Secondary School                                                                                                    |         |
|                                | * Financial Year                        | Select One w                                                                                                    |         |
|                                | * Selary for the Period From            | To                                                                                                    |         |
|                                |                                         |                                                                                                    |         |
|                                | Encashment Date                         |                                                                                                    |         |
|                                | * Pr Createa Month                      |                                                                                                    |         |
|                                | * Bill Serial Number                    |                                                                                                    |         |
|                                | + Bill Number                           |                                                                                                    |         |
|                                | Treasury Chellan Number                 |                                                                                                    |         |
|                                | Treasury Chellan Date                   | 01/01/0001                                                                                                    |         |
|                                | * Total PF Amount                       | 0                                                                                                    |         |
|                                | Total Employees                         | 0                                                                                                    |         |
|                                | * Net Amount                            |                                                                                                    |         |
|                                | * Gross Amount                          |                                                                                                    |         |
|                                | * Arrear included (Y/N)?                | Select one 🗸                                                                                                    |         |
|                                | DA Order Serial Number                  | Select One                                                                                                    |         |
|                                | Remarks                                 |                                                                                                    |         |
|                                | Entered By                              | Mohemmedali. M                                                                                                    | _       |
|                                | Edited On                               | 17/08/2013                                                                                                    |         |
|                                | * Entry Completed ?                     | Selectione v                                                                                                    |         |
|                                |                                         | Save                                                                                                    |         |
|                                |                                         |                                                                                                    | v       |

ഓരോ പുതിയ ബില്ലും ചേർക്കുന്നതിന് ബിൽ മാസ്റ്ററിൽ New Button ക്ലിക്ക് ചെയ്യുക.

ബില്ലിലെ പ്രധാനപ്പെട്ട വിവരങ്ങൾ രേഖപ്പെടുത്തിയതിനു ശേഷം സേവ് ചെയ്യേണ്ടതാണ്. ബില്ല് മാറിയ തീയതിയുടെ ആരോഹണക്രമത്തിലാണ് ബില്ല് എൻട്രി ചെയ്യേണ്ടത്. 20 –ാം തീയതിക്കു ശേഷം മാറുന്ന സാലറി ബില്ലുകളുടെ ബിൽ മാസ്റ്റർ ചെയ്യുമ്പോൾ PF Credited month ബില്ലുമാറിയ മാസത്തിന്റെ തൊട്ടടുത്ത മാസം സിലക്ട് ചെയ്ത് നൽകേണ്ടതാണ്. രേഖപ്പെടുത്തിയ ബില്ലുകൾ കാണുന്നതിനായി ബിൽ മാസ്റ്ററിൽ സാമ്പത്തിക വർഷവും മാസവും സിലക്ട് ചെയ്തതിനു ശേഷം 'Get' ക്ലിക്ക് ചെയ്യുക. കെ.എ.എച്ച്.എസ്.എസ്. +2 ഇ.പി.എഫ് അക്കൗണ്ട് നമ്പർ ഉപയോഗിച്ച് അടച്ച തുകകൾ മാത്രമേ ഷെഡ്യൂളുകളിൽ മറ്റ് അക്കൗണ്ട് നമ്പറുകൾ ഉപയോഗിച്ച് ഉൾപ്പെടുത്താൻ പാടുള്ളൂ. അടച്ച തുകകൾ ഉൾപ്പെട്ടിട്ടുണ്ടെങ്കിൽ അവ (തുകകളും, ജീവനക്കാരുടെ ഷഡ്യൂളുകളിൽ എണ്ണവും) കുറച്ചതിനു ശേഷം മാത്രമേ ഷെഡ്യൂളുകൾ എൻട്രി നടത്താവൂ.

| box (12) - pfsectiondhse × 🕒 GAINPF HSE ×    |                                                                                      | - 0   |
|----------------------------------------------|--------------------------------------------------------------------------------------|-------|
| C 210.212.24.15/GAINPF_hse/index.php/kpeppf/ | bill_view                                                                            | Q 👿 £ |
|                                              |                                                                                      |       |
| GANPE                                        | Government Aided Institution's Provident Fund System                                 | Photo |
|                                              |                                                                                      |       |
|                                              | Higher Secondary Education, Government of Kerala                                     |       |
| ie My Page MasterData Admin Entry Ve         | rification Approval Adjustments View Logout                                          |       |
|                                              | Welcone Morennecan. M                                                                |       |
|                                              | SALARY BILL DETAILS                                                                  |       |
|                                              | Financial Year 2007-08 V Bill Month May V                                            |       |
|                                              | Get                                                                                  |       |
|                                              |                                                                                      |       |
|                                              |                                                                                      |       |
|                                              |                                                                                      |       |
|                                              |                                                                                      |       |
|                                              |                                                                                      |       |
|                                              |                                                                                      |       |
|                                              |                                                                                      |       |
|                                              |                                                                                      |       |
|                                              |                                                                                      |       |
|                                              |                                                                                      |       |
|                                              |                                                                                      |       |
|                                              |                                                                                      |       |
|                                              | Brought to you by                                                                    |       |
|                                              | The Directorate of Higher Secondary Education, Court of Karala www.ubaakarala.cov.in |       |

14

| <del>()</del> | 🔊 🥖 http: | //10.1.14.61/GAI | NPF_hse1/index.php/  | kpeppf/load_bill                     | × ګ⊠ - ۹                                     | 🥖 GAINPF                         | ×                                                                |           |            |
|---------------|-----------|------------------|----------------------|--------------------------------------|----------------------------------------------|----------------------------------|------------------------------------------------------------------|-----------|------------|
| 2             | 3         |                  | GANPP                | Governmer                            | et Aided Ins                                 | titution's                       | Provident Fund .                                                 | System    |            |
|               |           |                  |                      | Highe                                | Secondary F                                  | Education,                       | Government of Ker                                                | ala       |            |
| Home          | My Page   | MasterData       | Admin Entry          | Verification                         | Approval View                                | Logout                           |                                                                  |           |            |
|               |           |                  |                      |                                      |                                              |                                  | New                                                              |           |            |
| 1             |           |                  | SALARY               | BILL DETAILS                         |                                              |                                  |                                                                  |           |            |
|               |           |                  | Financial Y          | 'ear 200                             | 6-07                                         | Bill Month                       | Select All                                                       |           |            |
|               |           |                  |                      |                                      |                                              |                                  | Ger                                                              |           |            |
|               |           |                  |                      |                                      |                                              |                                  |                                                                  |           |            |
|               |           | SNo              | Financial year       | Bill Month                           | Bill Number                                  | Bill Date                        | Chellan No 🛛 Edn                                                 | Delete    |            |
|               |           | 1                | 2006-07              | 4                                    | 01/2006-07                                   | 2006-04-03                       |                                                                  | ×         |            |
|               |           |                  |                      |                                      |                                              |                                  |                                                                  |           |            |
|               |           |                  |                      |                                      |                                              |                                  |                                                                  |           |            |
|               |           |                  |                      |                                      |                                              |                                  |                                                                  |           |            |
|               |           |                  |                      |                                      | Brought to                                   | you by                           |                                                                  |           |            |
|               |           | s                | Software Design, Dev | rectorate of High<br>elopment and Hi | er Education, Govt o<br>osting Services by N | ational Inform                   | www.dnsekerala.gov.in<br>atics Centre (Kerala <u>) http://ww</u> | w.nic.in/ |            |
|               |           |                  | Net                  | vork Services by<br>For p            | e-governance Netw<br>roper browsing use      | ork and Data C<br>IE 7.0 and Chr | entre,Govt. of Kerala<br>rome                                    |           |            |
|               |           |                  |                      |                                      |                                              |                                  |                                                                  |           |            |
|               |           |                  |                      |                                      |                                              |                                  |                                                                  |           |            |
|               |           |                  |                      |                                      |                                              |                                  |                                                                  |           |            |
|               |           |                  |                      |                                      |                                              |                                  |                                                                  |           | 11:46 AM   |
|               |           | 9 (              | 3 0                  | 🖺 👹                                  |                                              |                                  |                                                                  | - P 📅     | 2013-03-16 |

Edit Button ഉപയോഗിച്ച് save ചെയ്ത ബില്ലിലെ വിവരങ്ങൾ edit ചെയ്യാവുന്നതാണ്.

Entry  $\rightarrow$  Bill Master  $\rightarrow$  Select financial Year & Month  $\rightarrow$  Get  $\rightarrow$  Edit

| CO                                             | - ☆ C × 🥔 GAINPF ×                  | 6 🛣 🏵                       |
|------------------------------------------------|-------------------------------------|-----------------------------|
| UPDATE SALARY BILL                             |                                     | ·                           |
| <ul> <li>Salary for the Period From</li> </ul> | 01/03/2006 To 31/03/2006            |                             |
| Institution Name                               | St Theresas Higher Secondary school |                             |
|                                                | 1072                                |                             |
| * Financial Year                               | 2006-07                             |                             |
| * Bill Month                                   | 4                                   |                             |
| * Bill Serial Number                           | 1                                   |                             |
| * Bill Number                                  | 01/2006-07                          |                             |
| * Encashment Date                              | 03/04/2006                          |                             |
| Treasury Chellan Number                        |                                     |                             |
| Treasury Chellan Date                          | 01/01/0001                          |                             |
| * Bill Amount                                  | 9000                                |                             |
| <ul> <li>Total Employees</li> </ul>            | 2                                   |                             |
| * Net Amount                                   | 15700                               |                             |
| * Gross Amount                                 | 25400                               | E                           |
| * Arrear                                       | No -                                |                             |
| DA Order Serial Number                         | Select One 👻                        |                             |
| Remarks                                        |                                     |                             |
| Entered By                                     | Seema S S                           |                             |
| * Edit Completed (Y/N)?                        | Yes -                               |                             |
| Edit done by                                   | On 16/03/2013                       |                             |
|                                                | Save                                |                             |
| SI no Date Time                                | Action Done By Carl                 |                             |
| 1 2013-03-16 10:47 Entry Starte                | ed Seema S S                        |                             |
|                                                | Brought to you by                   | -                           |
| 🚳 🚞 💿 🥝 🖉 🕹                                    |                                     | P 🖬 🛃 🕪 11:52 AM 2013-03-16 |

#### **PF Schedule**

ഷെഡ്യൂളിലെ മുഴുവൻ വിവരങ്ങളും രേഖപ്പെടുത്തേണ്ടത് ഈ പേജിലാണ്. ഓരോ പുതിയ പി.എഫ് ഷെഡ്യൂളുകളും ചേർക്കുന്നതിനായി ഓരോ സാമ്പത്തിക വർഷവും അതാത് മാസവും തിരഞ്ഞെടുത്തതിനു ശേഷം 'New' button ക്ലിക്ക് ചെയ്യേണ്ടതാണ്.

| Linuy / II Schouule | Entry | $\rightarrow$ | PF | Sche | du | le |
|---------------------|-------|---------------|----|------|----|----|
|---------------------|-------|---------------|----|------|----|----|

| C () ( http://10.1.14.61/GAINPF_hs | e1/index.php/billschedule/pfsubs 🔎                                                                                                    | - 🗟 C X 🥖 GAINPF X                                                                                                    |                               |
|------------------------------------|----------------------------------------------------------------------------------------------------|----------------------------------------------------------------------------------------------------|-------------------------------|
| 🤹 a                                | RPP Government A                                                                                                    | ided Institution's Provident Fun                                                                                                    | d System                      |
|                                    | Higher Sec                                                                                                    | ondary Education, Government of K                                                                                                    | ierala                        |
| Home My Page MasterData Adm        | nin Entry Verification Appro                                                                                                    | val View Logout                                                                                                    |                               |
|                                    | PF MONTHLY SUBSCRIPTIC                                                                                                    | N ENTRY DETAILS                                                                                                    |                               |
|                                    | Financial Year Select On                                                                                                    | e - Bill Month Select                                                                                                    | w                             |
|                                    |                                                                                                    |                                                                                                    |                               |
| Softwar                            | The Directorate of Higher Edu<br>e Design, Development and Hosting<br>Network Services by e-gove<br>For proper t                                                                                                    | Brought to you by<br>action, Govt of Kerala, <u>http://www.dhsekerala.gov.in</u><br>Services by National Informatics Centre (Kerala) <u>http://</u><br>rnance Network and Data Centre,Govt. of Kerala<br>rowsing use IE 7.0 and Chrome | www.nic.in/                   |
|                                    |                                                                                                    |                                                                                                    |                               |
|                                    |                                                                                                    |                                                                                                    |                               |
|                                    |                                                                                                    |                                                                                                    |                               |
|                                    |                                                                                                    |                                                                                                    |                               |
|                                    |                                                                                                    |                                                                                                    | -                             |
|                                    | <ul> <li>(2)</li> <li>(2)</li> <li>(2)</li> <li>(3)</li> <li>(4)</li> <li>(4)</li></ul> |                                                                                                    | ▲ 🖿 🐂 🛃 🕩 11:53 AM 2013-03-16 |

New Button ക്ലിക്ക് ചെയ്യുമ്പോൾ ലഭിക്കുന്ന പുതിയ ഷെഡ്യൂളിൽ നിന്ന് സാമ്പത്തിക വർഷം, മാസം, ബിൽ സീരിയൽ നമ്പർ എന്നിവ സിലക്ട് ചെയ്യാവുന്നതാണ്. ഇവ സിലക്ട് ചെയ്യുമ്പോൾ ലഭിക്കുന്ന വിവരങ്ങൾ മുമ്പ് ബിൽ മാസ്റ്ററിൽ രേഖപ്പെടുത്തിയവ ആയിരിക്കും. ഇവ പരിശോധിച്ച് ഉറപ്പ് വരുത്തിയതിനു ശേഷം 'Create form' എന്ന ബട്ടൻ ക്ലിക്ക് ചെയ്യുക. ലിസ്റ്റ് തുടർന്ന് സ്കൂളിലെ മുഴുവൻ ജീവനക്കാരുടേയും പേരുകൾ അടങ്ങിയ ഒരു ഇതിൽ അതാത് ജീവനക്കാരുടെ സബ്സ്ക്രിപ്ഷൻ, അരിയർ രൂപപ്പെടുകയും ചെയ്യും. മുതലായവ രേഖപ്പെടുത്തേണ്ടതാണ്. സബ്സ്ക്രിപ്ഷൻ അരിയർ തുകകൾ ഉണ്ടെങ്കിൽ അവ സബ്സ്ക്രിപ്ഷൻ കോളത്തിൽ സബ്സ്ക്രിപ്ഷൻ തുകയോടുകൂട്ടി ഉൾപ്പെടുത്തേണ്ടതാണ്. അതിനു ശേഷം ഷെഡ്യൂളിൽ ഉൾപ്പെട്ട ജീവനക്കാരെ ഇടതു വശത്തുള്ള കോളത്തിൽ 🗸 നൽകി സിലക്ട് ചെയ്ത് Entry confirm? എന്ന ചോദ്യത്തിന് yes നൽകി submit ചെയ്യാവുന്നതാണ്.

| <del>(</del> ) | ) 🙋 http:// | /10.1.14 | .61/GAINPF_hse1,  | índex.php/ | /billschedule/cre | eate_ 🔎 🕶 💈 | d C   | × 🏉 G,       | AIN  | PF        |       | ×         |           |          |                  | - 6 ×                  |
|----------------|-------------|----------|-------------------|------------|-------------------|-------------|-------|--------------|------|-----------|-------|-----------|-----------|----------|------------------|------------------------|
| Č.             |             |          | GAIN              | PP         | Governm           | ent Aia     | led   | Instit       | ut   | ion's P   | ro    | rvident   | Fund S    | ysten    | ı <b>(</b>       |                        |
|                |             |          |                   |            | Hig               | her Seco    | nd    | ary Edu      | ıca  | tion, Go  | ove   | ernment   | of Kera   | la       |                  |                        |
| Home           | My Page     | Maste    | rData Admin       | Entry      | Verification      | Approval    | ۷     | 'iew Log     | gout |           |       | _         |           |          |                  |                        |
|                |             |          |                   |            |                   |             |       |              |      | 4         | Previ | ious      |           |          |                  |                        |
| PF SUB         | SCRIPTIO    | N        |                   |            |                   |             |       |              |      |           |       |           |           |          |                  |                        |
| Financial      | Year        | 2006     | -07 💌             | Bill Month | Apr               | •           | Bill  | Serial No.   |      | 1 💌       |       |           |           |          |                  |                        |
| No. of Em      | ployees     | 2        | _                 | Bill Amou  | nt 9000           |             | Trea  | sury Chellar | n No |           |       |           |           |          |                  |                        |
| DA Arrear      | included    | Ν        |                   | DA order   | date 0001-01      | 1-01        | insta | allments     |      | 0         |       |           |           |          |                  |                        |
| Entered        |             | Entry    | Confirmed 🔲       | Verified [ | Approved          |             |       |              |      | Create I  | For   | m         |           |          |                  |                        |
|                |             |          |                   |            | **                | ** BILL STA | TUS   | : ENTRY L    | EV   | EL ***    |       |           |           |          |                  |                        |
| Salary for     | the Period  | From (   | 2006-03-01) To (2 | 2006-03-31 | )                 |             |       |              |      |           |       |           |           |          |                  |                        |
|                | DE No       | s        | Employee Name     |            | Amount            | Amount      | nd De | No of inst   |      | Error Amt |       | Total Amt | Paid inst | Reason   | for Error amount |                        |
|                | T1          | _        | Seema S S         |            | 4000              | 1000        | x     | 1            | 1+   | 0         | =     | 1000      | 31/36     | Nil      | ior Error_amount |                        |
| 2              | T2          | _        | Sreedhar          |            | 4000              | 0           |       | 1            | -4   | 0         | 1_    | 0         | 0/0       | Nil      |                  |                        |
|                | 12          |          | orecultur         |            | 4000              | 0           | •     |              |      | 0         | 1     | E-t-C-    |           |          |                  |                        |
|                |             |          |                   |            |                   |             |       |              |      |           | 1     | Entry Col | anrm: Yr  | 10 V     |                  | ノ                      |
| Total Em       | ployee      |          |                   |            | 2                 |             |       |              |      |           |       |           |           |          |                  |                        |
| Total Sub      | scription   | Amour    | nt                |            | 8000              |             |       |              |      |           |       |           |           |          |                  |                        |
| Total Ref      | und Amou    | nt       |                   |            | 1000              |             |       |              |      |           |       |           |           |          |                  |                        |
| Total Arre     | ear Amoun   | it       |                   |            | 0                 |             |       |              |      |           |       |           |           |          |                  |                        |
| Total Am       | ount Enter  | ed       |                   |            | 9000              |             |       |              |      |           |       |           |           |          |                  |                        |
|                |             |          |                   |            | Print Print       |             |       |              |      |           |       |           |           |          |                  |                        |
| <b>@</b>       |             | 0        |                   | 0          |                   | )           | ]     |              |      |           |       |           |           | <b>^</b> | P 📅 🛃 🕪          | 12:00 PM<br>2013-03-16 |

മറ്റേതെങ്കിലും സ്ക്കൂളുകളിലേക്ക് മാറിപ്പോയ ജീവനക്കാരുടെ അരിയർ തുകകൾ ഉൾപ്പെടുത്തുന്നതിനായി Add more ഉപയോഗിക്കാവുന്നതാണ്.

| M Inbox (12) - pfsectiondhse × B GAINPF HSE ×                                                                                                    | - 🖻 🗙   |
|----------------------------------------------------------------------------------------------------|---------|
| ← → C [] 210.212.24.15/GAINPF_hse/index.php/billschedule/create_form                                                                                  | ् 💌 🎲 🔳 |
| 5 T/11028004 Hasbulla. E 1000 + 0 x 1 + 0 = 0/ Nil 0 1000                                                                                             | ^       |
| 6 T/11028005 Muhammed Ali. T 0 + 0 x 1 + 0 = 0/0 Nill 0 0                                                                                             |         |
| 7 T/11028006 M.A. Habeeb 1000 + 0 x 1 + 0 = 0/0 Nil 0 1000                                                                                            |         |
| B T/11028007 Moidu. R 660 + 0 x 1 + 0 = 0/0 Niii 0 660                                                                                                |         |
| 9 T/11028008 Faizal P. K 2835 + 0 X 1 + 0 = 0/0 Nii 0 2835                                                                                            |         |
| 10 T/11028009 V. Abdul Jaleel 2335 + 0 x 1 + 0 = 0/0 Nii 0 2335                                                                                       |         |
| 11 T/11028010 Basheer P.A 0 + 0 x 1 + 0 = 0/0 Nii 0 0                                                                                                 |         |
| 12 T/11028011 C. H. Mujeeb Rahman 0 + 0 X 1 + 0 = 0/0 Nii 0 0 -                                                                                       |         |
| 13 T/11028012 Kamarudeen. S 1398 + 0 X 1 + 0 = 0/0 Nii 0 1398                                                                                         |         |
| 14 T/11028013 Haneef, V. H 2835 + 0 x 1 + 0 = 0/0 Nil 0 2835                                                                                          |         |
| 15 T/11028014 Alavi. A Achuthodika 1335 + 0 X 1 + 0 = 0/0 Nil 0 1335                                                                                  |         |
| 16         T/11028015         Assain T. P         1352         + 0         x 1         + 0         = 0/0         Nii         0         1352         □ |         |
| T7/11028016 E. Abdurasheed 1335 + 0 X 1 + 0 = 0/0 Nii 0 1335                                                                                          |         |
| 18         T/11028017         Musthafa Thottolii         0         + 0         x 1         + 0         = 0/0         Nii         0         0          |         |
| 19 T/11028018 Shafeeque Rahman Ch 956 + 0 x 1 + 0 = 0/0 Nii 0 956                                                                                     |         |
| 20 T/11028019 Abdul Hakkim 780 + 0 x 1 + 0 = 00 Nii 0 780                                                                                             |         |
| 21 T/11028020 Abdul Razack M 0 + 0 x 1 + 0 = 00 Nii 0 0                                                                                               |         |
| 22 T/11028021 Rafeeq. K 1320 + 0 x 1 + 0 = 00 Nii 0 1320                                                                                              |         |
| 23 T/11028022 Abdul Majeed P. M 710 + 0 x 1 + 0 = 0.0 Nii 0 710                                                                                       |         |
| 24 [111028023] Muhammed Asharut. V. [1320] + 0 X [1] + 0 = 00 Nii 0 1320                                                                              |         |
| 25 [/11028024] Mohammed Ashrat, A.M. 0 + 0 X 1 + 0 = 0/0 Nii 0 0                                                                                      |         |
| select Emp P+ Account No Employee Name Present institution Arrear Amount Remarks Delete                                                               |         |
| Entry Confirm? YES O NO 🚺 Add Mare Bubmit                                                                                                    |         |
| Total Employee 0                                                                                                    |         |
| Total Subscription Amount                                                                                                    |         |
| Total Refund Amount                                                                                                    |         |
| Total Arrear Amount 0                                                                                                    |         |
| Total Amount Entered 0                                                                                                    |         |
| S Print                                                                                                    |         |

മറ്റേതെങ്കിലും സ്ക്കൂളിലേക്ക് മാറിപ്പോയ ജീവനക്കാർ ഷെഡ്യൂളിൽ ഉൾപ്പെട്ടിട്ടുണ്ടെങ്കിൽ Add more ഉപയോഗിച്ച് വേണം ഷെഡ്യൂൾ സബ്മിറ്റ് ചെയ്യേണ്ടത്.

#### **Verification of PF Schedule**

ഓരോ മാസത്തേയും ഷെഡ്യൂളുകൾ എൻട്രി ചെയ്ത് കഴിഞ്ഞാൽ ഒരു സീനിയർ ടീച്ചർ വെരിഫിക്കേഷൻ ഐ.ഡി ഉപയോഗിച്ച് പരിശോധിച്ച് ശരിയാണെന്ന് ഉറപ്പ് വരുത്തേണ്ടതുണ്ട്.

Verification  $\rightarrow$  PF Schedule  $\rightarrow$  Select Financial Year & Month  $\rightarrow$  New

|                          |                     |              |                   |              |            |          |               |              |           |                         | f       |
|--------------------------|---------------------|--------------|-------------------|--------------|------------|----------|---------------|--------------|-----------|-------------------------|---------|
|                          | 10.1.14.61/GAINPF_h | se1/index.ph | p/billschedule/cr | eate 🎗 🗕 🗧   | 3 C X 🧯    | 🗿 Verif  | ication of Mo | onthly She > | <         | ť                       | £ €     |
| ome My Page              | MasterData Adr      | nin Entry    | Verification      | Approval     | View       | Logo     | ut            |              |           |                         |         |
|                          |                     |              |                   |              |            |          |               |              |           |                         |         |
|                          |                     |              |                   |              |            |          | e Pro         | evious       |           |                         |         |
| PF Subscription V        | erification         |              |                   |              |            |          |               |              |           |                         |         |
| inancial Year            | 2006-07 🔹           | PF Cre       | dited Month       | Apr          | ▼ Bi       | ll Seria | l No.         | 1 🔻          |           |                         |         |
| ncashment Date           | 2006-04-03          | No. of       | Employees         | 2            | Bi         | ll Amo   | unt           | 9000         |           |                         |         |
| reasury Chellan No       | Nil                 | Treasu       | ury Chellan Date  |              | DA         | A Arrea  | r included    | No           |           |                         |         |
| A Order                  |                     | DA ord       | ler date          | Nil          | No         | o.of DA  | installment   | s 0          |           |                         |         |
| elect employees          | ALL -               |              |                   |              |            |          |               |              |           |                         |         |
| REFERENCE BILL DET       | TAILS               |              |                   |              |            |          |               |              |           |                         |         |
| Financial Year 0         |                     | Bill Mo      | nth 0             |              | Bill Se    | rial No  | 0             |              |           |                         |         |
|                          |                     |              |                   |              |            |          |               | Create Form  | 1         |                         |         |
|                          |                     |              |                   |              |            |          |               |              |           |                         |         |
|                          |                     |              | *** BILL          | STATUS : INS | STITUTION  | ENTER    | ED ***        |              |           |                         |         |
| llary for the Period F   | rom (2006-03-01) T  | o (2006-03-  | 31)               |              |            |          |               |              |           |                         |         |
| Employee Details         |                     |              | Subscr.           | Loan Refund  | Details    |          |               |              |           |                         |         |
| SI.No PF No              | Employee Name       |              | Amount A          | Amount       | No.of.inst | E        | rrorAmt       | Total Amt    | Paid inst | Reason for Error_amount |         |
| ] 1 T1                   | Seema S S           |              | 4000              | 1000 3       | 1          | + (      | ) =           | = 1000       | 31/36     | Nil                     |         |
| 2 T2                     | Sreedhar            |              | 4000              | 0 2          | : 1        | + (      | ) =           | = 0          | 0/0       | Nil                     |         |
| erification of Bill & St | hedule Completed(Y  | /N)? 💿       | Yes               |              |            |          |               |              |           |                         |         |
|                          |                     |              |                   |              |            |          |               |              |           | Submit                  |         |
| otal Employee            |                     | 0            |                   |              |            |          |               |              |           |                         |         |
| otal Subscription Am     | ount                | 2            |                   | _            |            |          |               |              |           |                         |         |
| otal Refund Amount       |                     | 8000         |                   |              |            |          |               |              |           |                         |         |
|                          |                     | 1000         |                   |              |            |          |               |              |           |                         |         |
|                          |                     | 0            |                   | )            | 1          |          |               |              |           | - 🏴 🏗 🛃 🅪 12            | 2:03 PN |

എൻട്രി നടത്തിയ ജീവനക്കാരുടെ ഷെഡ്യൂൾ വിവരങ്ങൾ മുഴുവനും പരിശോധിക്കുന്നതിനായി verification page പേജിൽ ലഭിക്കുന്നതാണ്. തുകകൾ എല്ലാം തന്നെ കൃതൃമാണെന്ന് ഉറപ്പ് വരുത്തിയ ശേഷം verification of Bill & Schedule completed [Y/N] → yes നൽകി സബ്മിറ്റ് ചെയ്യാവുന്നതാണ്. ഷെഡ്യൂളിൽ ഏതെങ്കിലും രീതിയിലുള്ള തെറ്റുകളുണ്ടെങ്കിൽ No കൊടുത്ത് submit ചെയ്യേണ്ടതാണ്. ഇത്തരത്തിൽ reject ചെയ്ത ഷെഡ്യൂൾ, എൻട്രി നടത്തിയ പേജിൽ പോയി edit ചെയ്ത് submit ചെയ്യേണ്ടതാണ്.

#### **Approval of PF Schedule**

ഒരു സീനിയർ ടീച്ചർ പരിശോധിച്ച് ശരിയാണെന്ന് ഉറപ്പ് വരുത്തിയ പി.എഫ് ഷെഡ്യൂൾ പ്രിൻസിപ്പാൾ അപ്രൂവ് ചെയ്യേണ്ടതാണ്.

Approval  $\rightarrow$  PF Schedule  $\rightarrow$  Select Financial year & Month  $\rightarrow$  New

| _                                                 |                                                                                                    |                  |                      |             |              |           |                     |     |                              |            |              |      |              |           |                     |            | _ f                    | x   |
|---------------------------------------------------|----------------------------------------------------------------------------------------------------|------------------|----------------------|-------------|--------------|-----------|---------------------|-----|------------------------------|------------|--------------|------|--------------|-----------|---------------------|------------|------------------------|-----|
| ÷                                                 |                                                                                                    | <i> h</i> ttp:// | 10.1.14.61/GAINPF_hs | e1/index.ph | p/billschedu | le/create |                     | 3   | ¢ × 👩                        | App        | proval of Mo | ontł | hly Shed 🗙   |           |                     |            | ☆ ☆                    | ţ.  |
| Hor                                               | ne M                                                                                                    | /ly Page         | MasterData Adm       | in Entry    | Verificat    | tion /    | Approval            |     | View L                       | og         | out          |      |              |           |                     |            |                        | *   |
|                                                   |                                                                                                    |                  |                      |             |              |           |                     | _   |                              |            |              |      |              |           |                     |            |                        |     |
|                                                   |                                                                                                    |                  |                      |             |              |           |                     |     |                              |            | 4            | Pre  | vious        |           |                     |            |                        |     |
| P                                                 | SUBS                                                                                                    | <b>CRIPTIC</b>   | N APPROVAL           |             |              |           |                     |     |                              |            |              |      |              |           |                     |            |                        |     |
| Fir                                               | nancial \                                                                                                    | (ear             | 2006-07 -            | Bill        | Month        | Apr       | •                   |     | Bill Ser                     | al         | No.          |      | 1 🔻          |           |                     |            |                        |     |
| No                                                | . of Em                                                                                                    | ployees          | 2                    | Bill /      | Amount       | 9000      | Treasury Chellan No |     |                              |            |              |      |              |           |                     |            |                        |     |
| DA                                                | Arrear                                                                                                    | included         | Ν                    | DA          | order date   | 0001-01   | -01                 |     | No.of D                      | Ai         | nstallments  | 6    | )            |           |                     |            |                        |     |
| se                                                | select employees ALL 🔹                                                                                       |                  |                      |             |              |           |                     |     |                              |            |              |      |              |           |                     |            |                        |     |
| R                                                 | REFERENCE BILL DETAILS                                                                                       |                  |                      |             |              |           |                     |     |                              |            |              |      |              |           |                     |            |                        |     |
| Financial Year () Bill Month () Bill Serial No () |                                                                                                    |                  |                      |             |              |           |                     |     |                              |            |              |      |              |           |                     |            |                        |     |
|                                                   | Create Form                                                                                                  |                  |                      |             |              |           |                     |     |                              |            |              |      |              |           |                     |            |                        |     |
| All                                               | Employ                                                                                                    | vee Details      |                      |             | Subscription |           | n Refund            | 1 6 | )etails                      |            |              |      |              |           |                     |            |                        |     |
|                                                   | Sl.No.                                                                                                    | PF No.           | Employee Name        |             | Amount       | Amo       | ount                | 1   | No.of.inst                   |            | ErrorAmt     |      | Total Amt    | Paid inst | Reason for Error_ar | mount      |                        |     |
|                                                   | 1                                                                                                    | T1               | Seema S S            |             | 4000         | 100       | 00                  | x   | 1                            | +          | 0            | =    | 1000         | 31/36     | Nil                 |            |                        | 111 |
|                                                   | 2                                                                                                    | T2               | Sreedhar             |             | 4000         | 0         |                     | x   | 1                            | +          | 0            | =    | 0            | 0/0       | Nil                 |            |                        |     |
| Appr                                              | oval of 1                                                                                                    | Bill and Sc      | hedule Completed(Y/N | •) © Y      | es           |           |                     |     |                              |            |              |      |              |           |                     |            |                        |     |
|                                                   |                                                                                                    |                  |                      |             |              |           |                     |     |                              |            |              |      |              |           |                     | Submit     |                        |     |
| Tota                                              | al Emplo                                                                                                    | oyee             |                      | 2           |              |           |                     |     |                              |            |              |      |              |           |                     |            |                        |     |
| Tota                                              | al Subs                                                                                                    | cription An      | nount                | 8000        |              |           |                     |     |                              |            |              |      |              |           |                     |            |                        |     |
| Tota                                              | al Refun                                                                                                    | d Amount         |                      | 1000        |              |           |                     |     |                              |            |              |      |              |           |                     |            |                        |     |
| Tota                                              | al Arrea                                                                                                    | r Amount         |                      | 0           |              |           |                     |     |                              |            |              |      |              |           |                     |            |                        |     |
| Total Amount Entered 9000                         |                                                                                                    |                  |                      |             |              |           |                     |     |                              |            |              |      |              |           |                     |            |                        |     |
|                                                   |                                                                                                    |                  |                      |             |              |           |                     |     |                              |            |              |      |              |           |                     |            |                        |     |
|                                                   |                                                                                                    |                  |                      | The         | Directorate  | of Highe  | B<br>r Educati      | ro  | ught to you to<br>Govt of Ke | oy<br>rala | a http://www | v dł | hsekerala do | vin       |                     |            |                        |     |
|                                                   | Software Design, Development and Hosting Services by National Informatics Centre (Kerala) http://www.nic.in/ |                  |                      |             |              |           |                     |     |                              |            |              |      |              |           |                     |            |                        |     |
| 0                                                 |                                                                                                    |                  | 0                    | 0           |              | 0         |                     | ]   |                              |            |              |      |              |           | - 🏲 🖬               | <b>8</b> 🗄 | 12:07 PM<br>2013-03-16 |     |

ഓരോ മാസത്തേയും പി.എഫ് ഷെഡ്യൂളുകൾ ഇപ്രകാരം അപ്രൂവ് ചെയ്യേണ്ടതാണ്. പ്രിൻസിപ്പാൾ അപ്രൂവ് ചെയ്ത് കഴിഞ്ഞ ഷെഡ്യൂളുകളിൽ യാതൊരു വിധത്തിലുള്ള മാറ്റങ്ങളും പിന്നീട് സ്ക്കൂളിൽ നിന്നും ചെയ്യാൻ സാധിക്കുന്നതല്ല. ആയതിനാൽ സൂക്ഷ്മ പരിശോധനയ്ക്കു ശേഷം മാത്രമാണോ ഷെഡ്യൂളുകൾ അപ്രൂവ് ചെയ്യുന്നത് എന്ന് ശ്രദ്ധിക്കേണ്ടതുണ്ട്.

#### <u>Loan</u>

താല്ക്കാലിക വായ്പ (TA), തിരിച്ചടയ്ക്കേണ്ടാത്ത വായ്പ (NRA) എന്നിവയാണ് ഇതിൽ ഉൾക്കൊള്ളിക്കേണ്ടത്. വായ്പയുടെ തിരിച്ചടവ് തുടങ്ങുന്ന മാസത്തെ ബിൽ മാസ്റ്റർ ചെയ്യുന്നതിന് മുമ്പായി ലോൺ വിവരങ്ങൾ ചേർക്കേണ്ടതാണ്.

Entry  $\rightarrow$  loan  $\rightarrow$  apply loan  $\rightarrow$  New

| <del>(</del> | 🔊 💋 http:/                                       | //10.1.14.61/GAI | NPF_hse1/ii | ndex.php/ | loan_ctrl/loansu  | ub_v 🎗 🗕 🖉         | : C × 🥖                       | GAINPF                                                                       | ×          |             |         |                           |  |
|--------------|--------------------------------------------------|------------------|-------------|-----------|-------------------|--------------------|-------------------------------|------------------------------------------------------------------------------|------------|-------------|---------|---------------------------|--|
| R            | 3                                                | ć                | GAIN        | PF        | Governme          | ent Aide           | d Insti                       | tution's Provider                                                            | ut Fund Sy | stem        | - 4     |                           |  |
|              | Higher Secondary Education, Government of Kerala |                  |             |           |                   |                    |                               |                                                                              |            |             |         |                           |  |
| Home         | My Page                                          | MasterData       | Admin       | Entry     | Verification      | Approval           | View                          | Logout                                                                       |            |             |         |                           |  |
|              |                                                  |                  |             |           |                   |                    |                               |                                                                              |            |             | New     | /                         |  |
|              | Lo                                               | an Subscribe     | Details     |           |                   |                    |                               |                                                                              |            | F-476       | Delete  |                           |  |
| 1            | SN                                               | I IPF Account    |             | Emplo     | yee Name          | Applicati          | ion Date                      | Loan Sanctioned Ord                                                          | ler        | Edit        | Delete  |                           |  |
|              |                                                  |                  |             |           |                   |                    |                               |                                                                              |            |             |         |                           |  |
|              |                                                  |                  |             |           |                   |                    |                               |                                                                              |            |             |         |                           |  |
|              |                                                  |                  |             |           |                   |                    |                               |                                                                              |            |             |         |                           |  |
|              |                                                  |                  |             |           |                   |                    |                               |                                                                              |            |             |         |                           |  |
|              |                                                  |                  |             |           |                   |                    |                               |                                                                              |            |             |         |                           |  |
|              |                                                  |                  |             |           |                   |                    |                               |                                                                              |            |             |         |                           |  |
|              |                                                  |                  |             | The D     | irectorate of Hig | Br<br>her Educatio | ought to you<br>on, Govt of K | i by<br>erala, <u>http://www.dhsekerala</u><br>epol.loformotico.Contro.//con | .gov.in    | o lot       |         |                           |  |
|              |                                                  |                  | soltware De | Net       | work Services b   | y e-governar       | nce Network                   | and Data Centre,Govt. of Ke                                                  | rala       | <u>c.m/</u> |         |                           |  |
|              |                                                  |                  |             |           |                   |                    | 10012                         |                                                                              |            |             |         |                           |  |
|              |                                                  |                  |             |           |                   |                    |                               |                                                                              |            |             |         |                           |  |
|              |                                                  |                  |             |           |                   |                    | -                             |                                                                              |            |             |         | 12:10 PM                  |  |
|              |                                                  |                  | $\ominus$   | 2         |                   | 2                  |                               |                                                                              |            | <u>~</u> [  | P 🖬 🛃 ሳ | ») 12:10 PM<br>2013-03-16 |  |

ഇതിൽ loan ലോൺ ഉൾപ്പെടുത്തുന്നതിന് സാധിക്കുന്നതാണ്.

ലോണിനെക്കുറിച്ചുള്ള വിശദവിവരങ്ങൾ ഈ പേജിൽ ചേർത്തതിനു ശേഷം submit ചെയ്യുക.

| C http://10.1.14.61/GAINPF_hs | el/index.php/loan_ctrl/new_subs/ $\mathcal{D}$ * 🖀 C X                                                                                                    | GAINPF ×                                                                                                    | 影 X 10        |
|-------------------------------|----------------------------------------------------------------------------------------------------|----------------------------------------------------------------------------------------------------|---------------|
| <u>.</u>                      | Government Aided In<br>Higher Secondary                                                                                                    | <i>istitution's Provident Fund System</i>                                                                         | <u>ei 200</u> |
| Home My Page MasterData Adn   | in Entry Verification Approval Vie                                                                                                    | ew Logout                                                                                                    |               |
|                               | NEW LOAN DETAILS                                                                                                    |                                                                                                    |               |
|                               | Financial Year<br>Subscriber's Name & PF Account No.<br>Available PF Amount<br>Corrected PF Amount<br>Loan Sanctioned Order<br>Loan sanctioned Date<br>Reason for Ioan<br>Outstanding Loan Amount<br>Outstanding Loan Installment<br>Encashed Loan Amount<br>(Consolidated Loan Amount is the Sum of<br>Consolidated Loan Amount | Select One  Select One Select One Select One Select One Select One Select One O O O O O O O O O O O O O O O O O O | E             |
|                               | Maximum Number of Installment                                                                                                    | 0                                                                                                    |               |
|                               | Amount per Installment                                                                                                    | 0                                                                                                    |               |
|                               |                                                                                                    | Submit                                                                                                    | • 12:13 PM    |
|                               |                                                                                                    | - P                                                                                                    | 2013-03-16    |

#### Loan Bill

Apply loan ചെയ്തതിനു ശേഷം ലോൺ ബിൽ തയ്യാറാക്കണം. ഇതിൽ new button ക്ലിക്ക് ചെയ്താൽ പുതിയ ലോൺ ബിൽ തയ്യാറാക്കുന്നതിനും edit button ക്ലിക്ക് ചെയ്താൽ ഉൾപ്പെടുത്തിയ ലോൺ ബില്ലിൽ ആവശ്യമായ മാറ്റങ്ങൾ വരുത്തുന്നതിനും സാധിക്കുന്നതാണ്.

|                                                                                                    |                        | dir 📉           |
|----------------------------------------------------------------------------------------------------|------------------------|-----------------|
| 🗲 🛞 🧭 http://10.1.14.61/GAINPF_hsel/index.php/loan_ctrl/view_loan 🔎 - 🖹 C X                                                                                                    | G                      | n 🖈 🕮           |
| Government Aided Institution's Provident Fund Syst<br>Higher Secondary Education, Government of Kerala                                                                                                    | em 👔                   |                 |
| Home My Page MasterData Admin Entry Verification Approval View Logout                                                                                                    |                        |                 |
| LOAN BILL DETAILS         SN       Bill Number       Bill Date       Bill Month       Encashment Date       Edit       Delete         1       01/1       2006-04-20       2       2       2       ×       ×         1       1/1       2006-04-20       1       -       1 of 1 Record(s) Found.                                           |                        |                 |
| The Directorate of Higher Education, Govi of Kerala, <u>http://www.dhsekerala.gov.in</u><br>Software Design, Development and Hosting Services by National Informatics Centre (Kerala). <u>http://www.nic.ir</u><br>Network Services by e-governance Network and Data Centre,Govi. of Kerala<br>For proper browsing use IE 7.0 and Chrome | <u>м</u>               |                 |
| http://10.1.14.61/GAINPF_hsel/index.php/loan_ctrl/loanbill_edit                                                                                                    |                        | -               |
| 📀 🚞 📀 🥔 🖉 🖭 🙆 🥥                                                                                                    | - 🏴 🖬 🛃 🌒 12:2<br>2013 | 21 PM<br>-03-16 |

### Entry $\rightarrow$ Loan $\rightarrow$ Loan Bill $\rightarrow$ New/Edit $\rightarrow$ Save

| Attp://10.1.14.61/GAINPF_hse1/index.php/loan_ctrl/new_loanl P - 20                                                                                                    | 🕻 🏉 GAINPF 🛛 🗙 🌐                                                                                                    |
|----------------------------------------------------------------------------------------------------|----------------------------------------------------------------------------------------------------|
| GANPF Government Aided I                                                                                                    | nstitution's Provident Fund System                                                                                                   |
| Home My Page MasterData Admin Entry Verification Approval Vi<br>NEW BILL DETAILS<br>PF Head of Account<br>Department Head of Account<br>Department Head of Account<br>Loan Bill Number<br>Loan Bill Number<br>Endan Bill Month<br>Total Number of Employee<br>Bill Amount<br>Sanction Order<br>Tressury Sanction Order Date<br>Bill Entered<br>Bill Entered<br>Bill Entered Time | v Education, Government of Kerala                                                                                                    |
|                                                                                                    | Save                                                                                                    |
| Brough<br>The Directorate of Higher Education, Go<br>Software Design, Development and Hosting Services                                                                                                    | te you by<br>wt of Kerala, <u>http://www.dhsekerala.gov.in</u><br>by National Informatics Centre (Kerala). <u>http://www.nic.in/</u> |
|                                                                                                    | ▲ 🍽 🛱 🛃 🕪 12:20 PM<br>2013-03-16                                                                                                    |

#### **Loan Bill Verification**

രേഖപ്പെടുത്തിയ ലോൺ ബില്ലിലെ വിവരങ്ങൾ ഒരു സീനിയർ ടീച്ചർ പരിശോധിച്ച് ശരിയാണെന്ന് ഉറപ്പ് വരുത്തേണ്ടതാണ്.

verification  $\rightarrow$  loan bill  $\rightarrow$  Edit

|          | ) 🥭 http:/                                       | //10.1.14.61/GAI | NPF_hse1/  | index.php | loan_ctrl/view_lo  | an 🔎 - 🖾           | C × 🥔 GAINPF          |                      | ×               |           |       | ☆ 🕸                        |
|----------|--------------------------------------------------|------------------|------------|-----------|--------------------|--------------------|-----------------------|----------------------|-----------------|-----------|-------|----------------------------|
| R        | <u>S</u>                                         |                  | GAIN       | PP        | Governme           | nt Aide            | d Institution         | r's Providen         | t Fund S        | System    |       | <u>e ( ) )</u>             |
|          | Higher Secondary Education, Government of Kerala |                  |            |           |                    |                    |                       |                      |                 |           |       |                            |
| Home     | My Page                                          | MasterData       | Admin      | Entry     | Verification       | Approval           | View Logout           |                      |                 |           |       |                            |
|          |                                                  |                  |            | LOAN BI   | LL DETAILS         |                    |                       |                      |                 |           |       |                            |
|          |                                                  |                  |            | SN        | Bill Numbe         | r                  | Bill Month            | Bill Date            | Edit            |           |       |                            |
|          |                                                  |                  |            |           | 01/1               |                    | 4                     | 2006-04-20           | 2               |           |       |                            |
|          |                                                  |                  |            |           |                    |                    |                       |                      |                 |           |       |                            |
|          |                                                  |                  |            |           |                    |                    |                       |                      |                 |           |       |                            |
|          |                                                  |                  |            |           |                    |                    |                       |                      |                 |           |       |                            |
|          |                                                  |                  |            |           |                    |                    |                       |                      |                 |           |       |                            |
|          |                                                  |                  |            |           |                    |                    |                       |                      |                 |           |       |                            |
|          |                                                  |                  |            |           |                    |                    |                       |                      |                 |           |       |                            |
|          |                                                  |                  |            |           |                    |                    |                       |                      |                 |           |       |                            |
|          |                                                  |                  |            |           |                    |                    |                       |                      |                 |           |       |                            |
|          |                                                  |                  |            | The D     | irectorate of High | Br<br>ber Educatio | ought to you by       | n://www.dbcakarala   | aovin           |           |       |                            |
|          |                                                  | s                | Software D | esign, De | velopment and H    | losting Serv       | ices by National Info | rmatics Centre (Kera | ala) http://www | v.nic.in/ |       |                            |
|          |                                                  |                  |            | Net       | For                | proper brow        | sing use IE 7.0 and   | Chrome               | did             |           |       |                            |
|          |                                                  |                  |            |           |                    |                    |                       |                      |                 |           |       |                            |
|          |                                                  |                  |            |           |                    |                    |                       |                      |                 |           |       |                            |
| <b>7</b> |                                                  | 0                | 3          |           |                    |                    | 1                     |                      |                 |           | P 🗊 📶 | (→) 12:22 PM<br>2013-03-16 |

പൂർണ്ണമായും പരിശോധിച്ച് ശരിയാണെന്ന് ഉറപ്പു വരുത്തിയതിനു ശേഷം verified ightarrow yes കൊടുത്ത് submit ചെയ്യാവുന്നതാണ്.

| 🗲 😔 🧭 http://10.1.14.61/GAINPF_hse1/index.php/loan_ctrl/loanbill_ec 🔎 マ 🗟 🗘 🗙 🖁 | gainpf × බා කි සි                |
|---------------------------------------------------------------------------------|----------------------------------|
| CAINPF Government Aided Inst                                                    | itution's Provident Fund System  |
| Higher Secondary Ed                                                             | ducation, Government of Kerala   |
|                                                                                 | Previous                         |
| UPDATE LOAN DETAILS                                                             |                                  |
| PF Head of Account                                                              | 01-001                           |
| Department Head of Account                                                      | 0                                |
| * Loan Bill Number                                                              | 01/1                             |
| Loan Bill Date                                                                  | 2006-04-20                       |
| Loan Bill Month                                                                 | Select V                         |
| Total Number of Employees                                                       | 1                                |
| Bill Amount                                                                     | 72000                            |
| Sanction Order                                                                  | PPF1                             |
| Sanction Order Date                                                             | 2006-04-20 00:00:00              |
| <ul> <li>Encashment Date (yyyy-mm-dd)</li> </ul>                                | 2006-04-20                       |
| Entered                                                                         | Yes                              |
| Entered By                                                                      | 56                               |
| Entered Time                                                                    | 16/03/2013                       |
| * Verified                                                                      | Select one                       |
| Verified By                                                                     | Select one                       |
| Verified Time                                                                   | Yes No                           |
|                                                                                 | Submit                           |
|                                                                                 |                                  |
| 🚱 🚝 🧿 🏉 🖉 🖉 🥥                                                                   | ▲ 🖿 🐂 🔁 🐠 12:23 PM<br>2013-03-16 |

#### Loan Bill Approval

സീനിയർ ടീച്ചർ പരിശോധിച്ച് ശരിയാണെന്ന് ഉറപ്പ് വരുത്തിയ ലോൺ ബിൽ പ്രിൻസിപ്പാൾ ഒരു തവണ കൂടി സൂക്ഷ്മപരിശോധന നടത്തി approve ചെയ്യേണ്ടതാണ്.

### Approval $\rightarrow$ Loan Bill $\rightarrow$ Edit

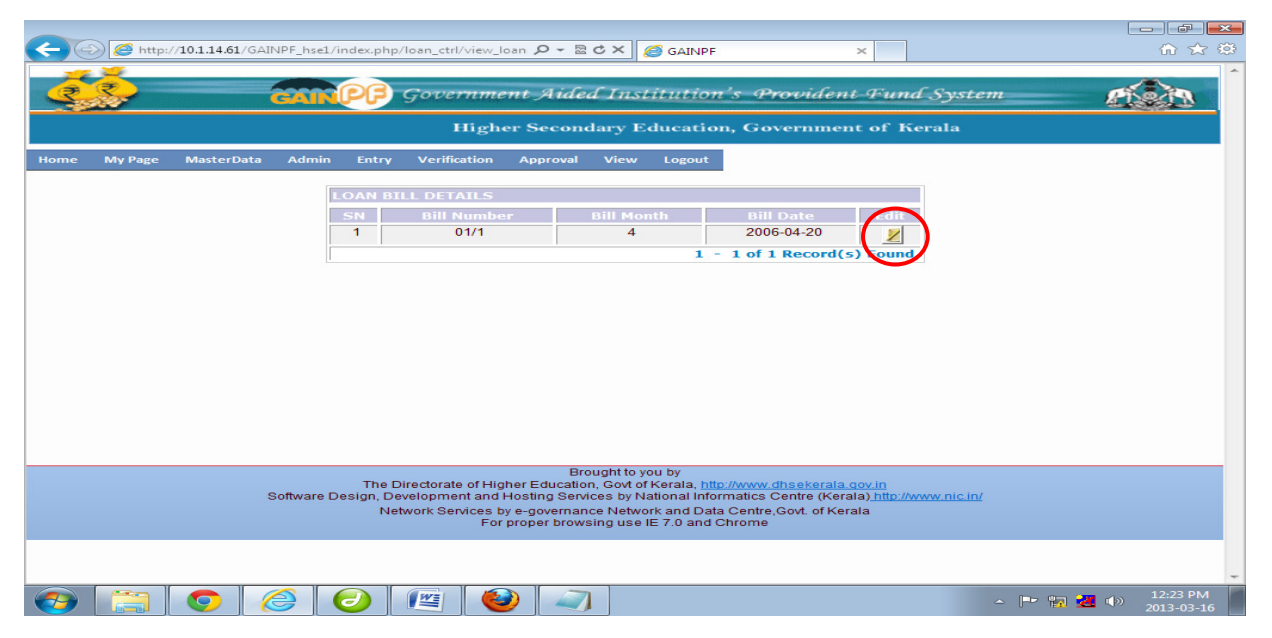

പൂർണ്ണമായും പരിശോധിച്ച് ശരിയാണെന്ന് ഉറപ്പ് വരുത്തിയതിന് ശേഷം Approved ightarrow

yes നൽകി submit ചെയ്യാവുന്നതാണ്.

| A http://10.1.14.61/GAINPF_hse1/index.php/loi | an_ctrl/loanbill_ec 🔎 🗕 🗟 🖒 🗙                                                                                                    |                                                                                                    |             |                        |
|-----------------------------------------------|----------------------------------------------------------------------------------------------------|----------------------------------------------------------------------------------------------------|-------------|------------------------|
| CAMPP 9                                       | overnment Aided Ins<br>Higher Secondary I                                                                                                    | stitution's Provident Fun<br>Education, Government of L                                                                                                    | nd System 👔 | Î                      |
| Home My Page MasterData Admin Entry           | Verification Approval View                                                                                                    | Logout                                                                                                    |             |                        |
|                                               | PF Head of Account<br>Department Head of Account<br>Loan Bill Number<br>Loan Bill Date<br>Loan Bill Month<br>Total Number of Employees<br>Bill Amount<br>Sanction Order<br>Sanction Order Date<br>Encashment Date<br>Verified<br>Verified By<br>Verified Time<br>Approved<br>By<br>Approved Time | 01-001<br>0<br>01/1<br>2006-04-20<br>Select •<br>1<br>72000<br>PPF1<br>2006-04-20 00:00:00<br>2006-04-20<br>Yes •<br>56<br>16/03/2013<br>Select one •<br>Select one •<br>Select one •<br>Select one •<br>Select one •<br>Select one • |             | E                      |
|                                               | 🛎 🙆 🥥                                                                                                    |                                                                                                    | - 🏲 📅 🛃 🕪   | 12:24 PM<br>2013-03-16 |

#### **Loan Sanction**

ലോൺ ബിൽ തയ്യാറാക്കിയതിനു ശേഷം, തയ്യാറാക്കിയ ബിൽ sanction ചെയ്യേണ്ടതാണ്.

Entry  $\rightarrow$  loan  $\rightarrow$  loan sanction  $\rightarrow$  select financial year  $\rightarrow$  new

പുതിയ ലോൺ sanction ചെയ്യുന്നതിനായി new button ക്ലിക്ക് ചെയ്യുക.

| Attp://10.1.14.61/GAINPF hse1/index.p | hp/loan_ctrl/view_sanc 🔎 – 🗟 🖒 🗙 🌈 GAINPF 🛛 🗙                                               | ☆☆ 🌣     |
|---------------------------------------|---------------------------------------------------------------------------------------------|----------|
|                                       |                                                                                             |          |
|                                       |                                                                                             |          |
| GANPE                                 | Government Aided Institution's Provident Fund System                                        | PLATA    |
|                                       |                                                                                             |          |
|                                       | Higher Secondary Education, Government of Kerala                                            |          |
|                                       |                                                                                             |          |
| Home My Page MasterData Admin Enti    | y Verification Approval View Logout                                                         |          |
|                                       | SEARCH LOAN BILL DETAILS                                                                    |          |
|                                       | Financial Year Select One 🔻                                                                 |          |
|                                       | Submit                                                                                      |          |
|                                       |                                                                                             |          |
|                                       |                                                                                             |          |
|                                       | L New                                                                                       |          |
|                                       | 0 - 0 of 0 Record(s) Found.                                                                 |          |
|                                       | Brought to you by                                                                           |          |
| Thi<br>October Desire                 | Directorate of Higher Education, Govt of Kerala, http://www.dhsekerala.gov.in               |          |
| Software Design,                      | Development and Hosting Services by National Informatics Centre (Kerala) http://www.nic.in/ |          |
|                                       | For proper browsing use IE 7.0 and Chrome                                                   |          |
|                                       |                                                                                             |          |
|                                       |                                                                                             |          |
|                                       |                                                                                             |          |
|                                       |                                                                                             |          |
|                                       |                                                                                             |          |
|                                       |                                                                                             |          |
|                                       |                                                                                             |          |
|                                       |                                                                                             |          |
|                                       |                                                                                             |          |
|                                       |                                                                                             |          |
|                                       |                                                                                             |          |
|                                       |                                                                                             |          |
|                                       |                                                                                             |          |
|                                       |                                                                                             | <b>T</b> |
|                                       |                                                                                             | 12:25 PM |

ലോണിന്റെ ആദ്യത്തെ instalment ഉൾപ്പെടുത്തേണ്ട schedule, Entry ചെയ്യുന്നതിന് തൊട്ടുമുൻപ് മാത്രമേ loan sanction ചെയ്യാവു. ബിൽ നമ്പർ സിലക്ട് ചെയ്തതിനു ശേഷം Get Button ക്ലിക്ക് ചെയ്യുമ്പോൾ ലോൺ ബിൽ തയ്യാറാക്കിയവരുടെ ലിസ്റ്റ് ലഭിക്കുകയും ഇതിൽ നിന്നും ജീവനക്കാരെ സിലക്ട് ചെയ്തതിനു ശേഷം Additional Amount Paid പൂജ്യം നൽകി submit ചെയ്യേണ്ടതാണ്. ലോൺ ബിൽ sanction ചെയ്തവർക്ക് മാത്രമേ പി.എഫ് ഷെഡ്യൂളിൽ റീഫണ്ട് ഉൾപ്പെടുകയുള്ളൂ. ഷെഡ്യൂളിൽ ലോൺ ഇൻസ്റ്റാൾമെന്റ് നമ്പറും തുകയും ശരിയാണെങ്കിൽ മാത്രമേ ഷെഡ്യൂൾ എൻട്രി നടത്താവൂ.

|          | 🔊 🏉 http:/ | // <b>10.1.14.61</b> /GA | INPF_hse1/index.p       | hp/loan_ctrl/get                        | subsc 🔎 🗕 🖥                                       | ව එ 🗙 🏼 🏉 GAIN                                                   | PF ×                                                                   |                           |                    |
|----------|------------|--------------------------|-------------------------|-----------------------------------------|---------------------------------------------------|------------------------------------------------------------------|------------------------------------------------------------------------|---------------------------|--------------------|
| 2        | <u>Š</u>   |                          | GANP                    | Governa                                 | nent Aidi                                         | ed Instituti                                                     | on's Provident I                                                       | Fund System               |                    |
|          |            |                          |                         | Hig                                     | her Secon                                         | idary Educat                                                     | ion, Government o                                                      | of Kerala                 |                    |
| Home     | My Page    | MasterData               | Admin Ent               | ry Verificatio                          | n Approval                                        | View Logou                                                       | t                                                                      |                           |                    |
|          |            |                          |                         | c                                       |                                                   |                                                                  |                                                                        | Previous                  |                    |
|          |            |                          | Bill Number             | 01/1                                    | •                                                 | Encashment<br>Date                                               | 2006-04-20 00:00:00                                                    | Get                       |                    |
|          |            |                          | No. of<br>Subscribers   | 1                                       |                                                   | Total Amount                                                     | 72000                                                                  |                           |                    |
|          |            |                          |                         |                                         |                                                   |                                                                  |                                                                        |                           |                    |
|          |            |                          | SI No. Subscr<br>PF Acc | ibers S<br>ount No & N                  | anctioned Bill<br>Io.                             | Amount                                                           | Additional Amo                                                         | ount Paid                 |                    |
|          |            |                          | 1 Selec                 | t One 👻                                 |                                                   |                                                                  |                                                                        | Submit                    |                    |
|          |            |                          | T2 : S                  | reedhar                                 |                                                   |                                                                  |                                                                        |                           |                    |
|          |            |                          |                         |                                         |                                                   |                                                                  |                                                                        |                           |                    |
|          |            |                          | Th                      | e Directorate of H                      | B<br>Higher Educati                               | rought to you by<br>on, Govt of Kerala,                          | http://www.dhsekerala.gov.i                                            | n                         |                    |
|          |            |                          | Software Design,        | Development an<br>Network Service:<br>F | d Hosting Ser<br>s by e-governa<br>or proper brov | vices by National II<br>nce Network and E<br>vsing use IE 7.0 ar | nformatics Centre (Kerala)<br>eata Centre,Govt. of Kerala<br>id Chrome | <u>http://www.nic.in/</u> |                    |
|          |            |                          |                         |                                         |                                                   |                                                                  |                                                                        |                           |                    |
| <b>1</b> |            | 0                        | 20                      |                                         | ۷                                                 | 1                                                                |                                                                        |                           | P 🗊 🛃 🐠 12:26 PM 🚺 |

### **Convert loan to NRA**

എൻ.ആർ.എ ആയി കൺവേർട്ട് ചെയ്തിട്ടുള്ള Temporary Advance കളുടെ വിവരങ്ങൾ ഈ പേജിൽ ചേർക്കേണ്ടതാണ്. NRA Conversion അനുവദിച്ച മാസത്തെ ബിൽ മാസ്റ്റർ ചെയ്യുന്നതിന് മുമ്പായി ലോൺ convert ചെയ്യേണ്ടതാണ്.

### Entry $\rightarrow$ Loan $\rightarrow$ Convert loan to NRA

| 🔶 🥥 http://210.212.24.15/GAINPF_hse/index.php/loan_c 🔎 🗝 🗟 🖒 | 8 Google GAINPF HSE ×                                                                                                    | - ∪ _^<br>A ★ \$ |
|--------------------------------------------------------------|----------------------------------------------------------------------------------------------------|------------------|
| K 👿 Secure Search                                            |                                                                                                    |                  |
| CANPP :                                                      | Government Aided Institution's Provident Fund System                                                                                                    | <i>6</i> 20      |
|                                                              | Higher Secondary Education, Government of Kerala                                                                                                    |                  |
| Home My Page MasterData Admin Entry                          | Verification Approval Adjustments View Logout<br>Financial Year Select One ♥ Welcome Mohemmedali, M                                                                                                    |                  |
|                                                              | * PF A/c No. & Name Select One V                                                                                                    |                  |
|                                                              | Outstanding Amount                                                                                                    |                  |
|                                                              | Available PF Amount                                                                                                    |                  |
|                                                              | Actual PF Amount                                                                                                    |                  |
|                                                              | Encashed Amount 0                                                                                                    |                  |
|                                                              | Sanctioned Loan Amount 0                                                                                                    |                  |
|                                                              | Sanction Order                                                                                                    |                  |
|                                                              | Sanction Date (dd/mm/yyyy)                                                                                                    |                  |
|                                                              | Convert                                                                                                    |                  |
|                                                              |                                                                                                    |                  |
| Softw                                                        | Brought to you by<br>The Directorate of Higher Secondary Education, Govt of Kerala, www.dtsekerala.gov.in<br>re Design, Development and Hosting Services by National Informatics Centre (Kerala) www.nic.in<br>Network Services by e-governance Network and Data Centre, Govt. of Kerala<br>For proper browsing use IE 7.0 and Chrome |                  |
|                                                              |                                                                                                    |                  |

#### **PF Closure Bill**

സർവ്വീസിൽ നിന്നും വിരമിച്ച ജീവനക്കാരുടെ പി.എഫ് ക്ലോസ്സ് ചെയ്ത വിവരങ്ങൾ ചേർക്കുന്നതിനുള്ള പേജാണിത്. അക്കൗണ്ട് ക്ലോസ്സ് ചെയ്യുമ്പോൾ ഡി.എച്ച്.എസ്.ഇ യിൽ നിന്നും ലഭിക്കുന്ന ഓർഡറിലുള്ള വിവരങ്ങൾ ഈ പേജിൽ ക്യത്യമായി ചേർക്കേണ്ടതാണ്.

### Entry $\rightarrow$ PF closure Bill $\rightarrow$ New

| 🖣 Inbox (10) - prsectiondhs: x 🗸 🗅 GAINPF HSE 🛛 x 🗸 🕘 Mozilla Firefox Web Brow: x 🔼 🗕 🗖 🔀 |                                                      |                                                          |                                                    |                                                         |                        |     |                              | ×  |
|-------------------------------------------------------------------------------------------|------------------------------------------------------|----------------------------------------------------------|----------------------------------------------------|---------------------------------------------------------|------------------------|-----|------------------------------|----|
| ← → C 🗋 210.212.24.15/GAINPF_hse/inde                                                     | ex.php/closure_ctrl/vi                               | ew_closure_bill_ent                                      |                                                    |                                                         |                        |     | Q 💹 🕁                        | ≡  |
|                                                                                           | Government Aided Institution's Provident Fund System |                                                          |                                                    |                                                         |                        |     |                              |    |
|                                                                                           | 1                                                    | ligher Second                                            | ary Educatio                                       | on, Governme                                            | nt of Ker              | ala |                              |    |
| Home Hy Page HasterData Ad                                                                | dmin Entry                                           | Verification App                                         | roval 🛛 Adjustmen                                  | ts View L<br>Welcome Mo                                 | ogout<br>ohemmedali, M |     |                              |    |
|                                                                                           | CLOSURE BILL DET                                     | AILS                                                     |                                                    |                                                         |                        |     |                              |    |
|                                                                                           | SN PF A/C No.                                        | Employee Name                                            | Closure Date                                       | Entered Amount                                          | Status                 |     |                              |    |
|                                                                                           | 1 N/11028025                                         | Nasrulla T. K                                            | 30/08/2012                                         | 15000                                                   | 9                      |     |                              |    |
|                                                                                           |                                                      | Bro                                                      | ught to you by                                     |                                                         |                        |     |                              |    |
|                                                                                           | The Direct<br>Software Design, D                     | orate of Higher Secondary I<br>evelopment and Hosting Se | Education, Govt of Ker<br>ervices by National Info | ala,www.dhsekerala.gov.in<br>rmatics Centre (Kerala) wv | ww.nic.in              |     |                              | ,  |
|                                                                                           | 😬 🙂                                                  |                                                          |                                                    |                                                         |                        | -   | ► 🐑 🕩) ENG 15:01<br>25/09/20 | 13 |

### **Closure Bill Verification**

ക്ലോഷർ ബില്ലിൽ രേഖപ്പെടുത്തിയ വിവരങ്ങൾ ഒരു സീനിയർ ടീച്ചർ പരിശോധിച്ച് ശരിയാണെന്ന് ഉറപ്പ് വരുത്തേണ്ടതാണ്.

Verification  $\rightarrow$  PF closure Bill  $\rightarrow$  Status  $\rightarrow$  Verification completed Y/N  $\rightarrow$  Submit

| M Inbox (10) - pfsectiondhse x 🕐 GAINPF HSE x V 💩 Mozilla Firefox Web Brow: x 🦲 — 🗖 |                                               |                    |                         |                        |                                                                                                    |              |                  |                                                                                                    | ×   |
|-------------------------------------------------------------------------------------|-----------------------------------------------|--------------------|-------------------------|------------------------|----------------------------------------------------------------------------------------------------|--------------|------------------|----------------------------------------------------------------------------------------------------|-----|
| ← → C 🗋 210.212.24.15/GAINPF_hse/i                                                  | ndex.pl                                       | np/closure_ctrl/vi | ew_closure_bill_ver     |                        |                                                                                                    |              |                  | Q 👿 🖯                                                                                                    | ] ≡ |
| 🤹 🗃                                                                                 | NO                                            | Gove               | rnment Aided            | Institution            | ı's Provident                                                                                                   | t Fund .     | System           | <i>e</i> ( ) )                                                                                                    | Â   |
|                                                                                     |                                               | 1                  | Higher Seconda          | ary Educatio           | n, Governmen                                                                                                    | t of Ker     | ala              |                                                                                                    |     |
| Home My Page MasterData                                                             | 1                                             | Admin              | Entry Verificatio       | on Approval            | Adjustments                                                                                                    | View         | Logout           |                                                                                                    |     |
|                                                                                     |                                               |                    |                         |                        |                                                                                                    | Welcom       | e Mohemmedali. N | E Contraction of the second second seco |     |
|                                                                                     | CLOSURE BILL VERIFICATION                     |                    |                         |                        |                                                                                                    |              |                  |                                                                                                    |     |
|                                                                                     |                                               |                    |                         |                        |                                                                                                    |              |                  |                                                                                                    |     |
|                                                                                     | SN PF A/C No. Employee Name C                 |                    | Closure Date            | Entered Amount         | Status                                                                                                    |              |                  |                                                                                                    |     |
|                                                                                     | 1 N/11028025 Nasrulla T. K 30/08/2012 15000 🗾 |                    |                         |                        |                                                                                                    |              |                  |                                                                                                    |     |
|                                                                                     |                                               |                    |                         |                        |                                                                                                    |              |                  |                                                                                                    |     |
|                                                                                     |                                               |                    |                         |                        |                                                                                                    |              |                  |                                                                                                    |     |
|                                                                                     |                                               |                    |                         |                        |                                                                                                    |              |                  |                                                                                                    |     |
|                                                                                     |                                               |                    |                         |                        |                                                                                                    |              |                  |                                                                                                    |     |
|                                                                                     |                                               |                    |                         |                        |                                                                                                    |              |                  |                                                                                                    |     |
|                                                                                     |                                               |                    |                         |                        |                                                                                                    |              |                  |                                                                                                    |     |
|                                                                                     |                                               |                    |                         |                        |                                                                                                    |              |                  |                                                                                                    |     |
|                                                                                     |                                               |                    |                         |                        |                                                                                                    |              |                  |                                                                                                    |     |
|                                                                                     |                                               | The Directorat     | Brou<br>Brou            | ight to you by         | rala www.dbcokorala.go                                                                                          | win          |                  |                                                                                                    |     |
|                                                                                     | Softy                                         | vare Design Deve   | lopment and Hosting Ser | vices by National Info | ormatics Centre (Kerala                                                                                         | ) www.nic.in |                  | 15.00                                                                                                    | ~   |
|                                                                                     | W                                             |                    | and the second second   |                        | And Address of the owner of the owner of the owner of the owner of the owner of the owner owner owner owner own |              | - 1              | ► 🔁 🕪 ENG 15:07<br>25/09/2                                                                                                    | 013 |
|                                                                                     |                                               |                    |                         |                        |                                                                                                    |              |                  |                                                                                                    |     |

#### **PF Closure Bill Approval**

സീനിയർ ടീച്ചർ പരിശോധിച്ച് ശരിയാണെന്ന് ഉറപ്പ് വരുത്തിയ ക്ലോഷർ ബിൽ പ്രിൻസിപ്പാളിന് അപ്രൂവ് ചെയ്യാവുന്നതാണ്.

Approval  $\rightarrow$  PF Closure Bill  $\rightarrow$  Status  $\rightarrow$  Approval Completed Y/N  $\rightarrow$  Submit

| M Inbox (10) - pfsectiondhse × GAINPF HSE |                       | × V 🕘 Mozilla Firefo                                    | ox Web Brows 🗙           |                         |                        |         |                   | - 🗆 ×                         |
|-------------------------------------------|-----------------------|---------------------------------------------------------|--------------------------|-------------------------|------------------------|---------|-------------------|-------------------------------|
| ← → C □ 210.212.24.15/GAINPF_hse/i        | ndex.pl               | np/closure_ctrl/vi                                      | ew_closure_bill_apr      |                         |                        |         |                   | @ 🖾 ☆ 🔳                       |
| 🤹 🚳                                       | N                     | Gove                                                    | rnment Aided             | Institution             | n's Provident          | t Fund  | System            | <u>etên</u>                   |
|                                           |                       | I                                                       | Higher Seconda           | ary Educatio            | on, Governmen          | t of Ke | rala              |                               |
| Home My Page MasterData                   |                       | Admin                                                   | Entry Verificatio        | on Approval             | Adjustments            | View    | Logout            |                               |
|                                           |                       |                                                         |                          |                         |                        | Welcor  | me Mohemmedali. M |                               |
|                                           | CLOSURE BILL APPROVAL |                                                         |                          |                         |                        |         |                   |                               |
|                                           | SN                    | SN PF A/C No. Employee Name Closure Date Entered Amount |                          |                         |                        |         |                   |                               |
|                                           | 1                     | N/11028025                                              | Nasrulla T. K            | 30/08/2012              | 15000                  |         |                   |                               |
|                                           |                       |                                                         |                          |                         |                        |         |                   |                               |
|                                           |                       |                                                         |                          |                         |                        |         |                   |                               |
|                                           |                       |                                                         |                          |                         |                        |         |                   |                               |
|                                           |                       |                                                         |                          |                         |                        |         |                   |                               |
|                                           |                       |                                                         |                          |                         |                        |         |                   |                               |
|                                           |                       |                                                         |                          |                         |                        |         |                   |                               |
|                                           |                       |                                                         | Brou                     | abt to you by           |                        |         |                   |                               |
|                                           | Soft                  | The Directorat                                          | te of Higher Secondary E | ducation, Govt of Ke    | rala,www.dhsekerala.go | v.in    |                   |                               |
|                                           | W                     | 6                                                       |                          | and the standing of the |                        |         |                   | € ()) ENG 15:18<br>25/09/2013 |

### **Transfer Closure Bill**

കെ.എ.എച്ച്.എസ്.എസ് (+2) ഇ.പി.എഫിൽ നിന്നും ഗവൺമെന്റിലേക്കോ മറ്റു സർവ്വീസിലേക്കോ ജോലി ലഭിച്ച് പോകുന്ന ജീവനക്കാരുടെ അക്കൗണ്ട് ക്ലോസ് ചെയ്ത വിവരങ്ങളാണ് ഈ പേജിൽ ചേർക്കേണ്ടത്.

Entry  $\rightarrow$  Transfer Closure Bill  $\rightarrow$  New

|                         | se/index.php/closuri 🖇 | D - 2 C 8 Go               | ogle                                                                    | GAINPF HSE                                                           | ×                                                      |                |        | - □ <mark>×</mark><br>☆★⊄ |
|-------------------------|------------------------|----------------------------|-------------------------------------------------------------------------|----------------------------------------------------------------------|--------------------------------------------------------|----------------|--------|---------------------------|
| X 👿 Secure Search       | 🔎 🖾 McAfeer 🔇          | •                          |                                                                         |                                                                      |                                                        |                |        |                           |
| 23                      | GAINP                  | 🕞 Gove                     | rnment Aided                                                            | Institutio                                                           | n's Provider                                           | it Fund .      | System | <u>e ( )</u>              |
|                         |                        |                            | Higher Seconda                                                          | ry Educati                                                           | on, Governme                                           | nt of Ker      | ala    |                           |
| Home My Page MasterData | a Admin                | Entry Ver                  | ification Approval A                                                    | djustments Vie                                                       | w Logout<br>Welcome Mohemmedali. N                     | м              |        |                           |
|                         |                        |                            |                                                                         |                                                                      | in noncomicoan. I                                      | New            |        |                           |
|                         |                        |                            |                                                                         |                                                                      |                                                        | Garrie Carrier |        |                           |
|                         | TRA                    | NSFER CLOSURI              | BILL DETAILS                                                            |                                                                      |                                                        |                |        |                           |
|                         | SN                     | PF A/C No.                 | Employee Name                                                           | Closure Date                                                         | Entered Amount                                         | Details        |        |                           |
|                         | 1                      | T/11028002                 | Sharafudheen Odungattu                                                  | 30/08/2008                                                           | 83266                                                  | 9              |        |                           |
|                         |                        |                            |                                                                         |                                                                      |                                                        |                |        |                           |
|                         |                        |                            |                                                                         |                                                                      |                                                        |                |        |                           |
|                         |                        |                            |                                                                         |                                                                      |                                                        |                |        |                           |
|                         |                        |                            |                                                                         |                                                                      |                                                        |                |        |                           |
|                         |                        |                            |                                                                         |                                                                      |                                                        |                |        |                           |
|                         |                        |                            |                                                                         |                                                                      |                                                        |                |        |                           |
|                         |                        | The Dir<br>Software Desigr | Brou<br>ectorate of Higher Secondary E<br>b, Development and Hosting Se | ight to you by<br>ducation, Govt of Kera<br>rvices by National Infor | la,www.dhsekerala.gov.in<br>matics Centre (Kerala) www | nic.in         |        |                           |
| 8 🖀 💿 🖃                 | Gist W                 |                            | theory Senaces by e-dovernanc                                           | e Network and Data C                                                 | entre Gout of Kerela                                   |                | - 1    | ► 🖓 🕪 ENG 15:58           |

ക്ലോഷറിനെക്കുറിച്ചുളള വിവരങ്ങൾ പൂർണ്ണമായും ചേർത്തതിനു ശേഷം submit button ക്ലിക്ക് ചെയ്യുക.

Entry Completed Y/N  $\rightarrow$  Submit

| M Inbox (10) - pfsectiondhse ×       | 🗙 📵 Mozilla Firefox Web Brows 🗙 🚺        | 2                        |                        | - 🗇 🗙               |
|--------------------------------------|------------------------------------------|--------------------------|------------------------|---------------------|
| ← → C 🗋 210.212.24.15/GAINPF_hse/ind | dex.php/closure_ctrl/new_transferclosure | e_bill                   |                        | • 🖾 🖓 🚍             |
|                                      |                                          |                          |                        | ^                   |
|                                      | Higher Seco                              | ondary Education, Gov    | vernment of Kerala     |                     |
| Home My Page MasterData              | Admin Entry Verification                 | Annroval Adjustments Vie | w Logout               |                     |
|                                      |                                          |                          | Welcome Mohemmedali. M |                     |
|                                      |                                          |                          | -Previous              |                     |
|                                      | Transfer Closure Bill                    |                          |                        |                     |
|                                      | * Employee Name & Account No.            | Select One               | ~                      |                     |
|                                      | Date of Join                             |                          |                        |                     |
|                                      | * Date of Resignation                    |                          |                        |                     |
|                                      | * Date of closure                        |                          |                        |                     |
|                                      | * DHSE Sanctioned Order                  |                          |                        |                     |
|                                      | * DHSE Sanctioned Date (dd/mm/yyyy)      |                          |                        |                     |
|                                      | * Enter Sanctioned Amount                |                          |                        |                     |
|                                      | <ul> <li>Transfered PFNo</li> </ul>      |                          |                        |                     |
|                                      | * Entry Completed (Y/N)?                 | Select one V             |                        |                     |
|                                      | Entered By                               | Select one M             |                        |                     |
|                                      | Entered Date                             | No                       |                        |                     |
|                                      |                                          |                          | Submit                 |                     |
|                                      |                                          |                          |                        |                     |
|                                      |                                          |                          |                        |                     |
|                                      | W                                        | Describe de constituire  |                        | ► 070 dty ENG 16:03 |
|                                      |                                          |                          |                        | ENG 25/09/2013      |

### **Transfer Closure Bill Verification**

ട്രാൻസ്ഫർ ക്ലോഷർ ബില്ലിൽ രേഖപ്പെടുത്തിയ വിവരങ്ങൾ ഒരു സീനിയർ ടീച്ചർ പരിശോധിച്ച് ശരിയാണെന്ന് ഉറപ്പ് വരുത്തേണ്ടതാണ്.

Verification  $\rightarrow$  Transfer Closure Bill  $\rightarrow$  Details

| 🛙 Inbox (10) - pfsectiondhya 🗴 🗅 GAINPF HSE 🔹 🗙 🕘 Mozilla Firefox Web Brows X 📃 — 🗖 🌄 |                                       |                                                    |                                       |                                  |  |  |  |
|---------------------------------------------------------------------------------------|---------------------------------------|----------------------------------------------------|---------------------------------------|----------------------------------|--|--|--|
| ← → C 210.212.24.15/GAINPF_hse/index.p                                                | hp/closure_ctrl/view_transferclosur   | e_bill_ver                                         |                                       | Q 💹 🕁 🔳                          |  |  |  |
| <u>ể</u> 📶                                                                            | Government Ai                         | ded Institutio                                     | n's Provident Fun                     | nd System                        |  |  |  |
|                                                                                       | Higher Seco                           | ondary Educatio                                    | on, Government of H                   | verala                           |  |  |  |
| Home My Page MasterData Admir                                                         | Entry Verification                    | Approval Adjustmen                                 | ts View Logout<br>Welcome Mohemmedali | М                                |  |  |  |
|                                                                                       |                                       |                                                    | Prir                                  | rt.                              |  |  |  |
| TRANSFER CLOSURE BILL DETAILS                                                         |                                       |                                                    |                                       |                                  |  |  |  |
| SI                                                                                    | PF A/C No. Employee Nan               | ne Closure Date                                    | Entered Amount Details                |                                  |  |  |  |
| 1                                                                                     | T/11028002 Sharafudheen Odu           | ngattu 30/08/2008                                  | 83266                                 |                                  |  |  |  |
|                                                                                       |                                       |                                                    |                                       |                                  |  |  |  |
|                                                                                       |                                       |                                                    |                                       |                                  |  |  |  |
|                                                                                       |                                       |                                                    |                                       |                                  |  |  |  |
|                                                                                       |                                       |                                                    |                                       |                                  |  |  |  |
|                                                                                       |                                       |                                                    |                                       |                                  |  |  |  |
|                                                                                       |                                       |                                                    |                                       |                                  |  |  |  |
|                                                                                       |                                       |                                                    |                                       |                                  |  |  |  |
|                                                                                       | The Directorate of Higher Secor       | Brought to you by<br>ndary Education, Govt of Kera | ala,www.dhsekerala.gov.in             |                                  |  |  |  |
|                                                                                       | Software Design, Development and Host | ing Services by National Info                      | rmatics Centre (Kerala) www.nic.in    | ¥                                |  |  |  |
|                                                                                       |                                       |                                                    |                                       | ▲ 💌 🋀 ฟ≫ ENG 16:07<br>25/09/2013 |  |  |  |

| M Inbox (10) - pfsectiondhse × 🕒 GAINPF HSE | × 🕘 Mozilla Firefox Web Brows 🗴 📃                                                                                                    |                                     | - 🗇 🗙                             |  |  |  |  |  |
|---------------------------------------------|----------------------------------------------------------------------------------------------------|-------------------------------------|-----------------------------------|--|--|--|--|--|
| ← → C 🗋 210.212.24.15/GAINPF_hse/ind        | lex.php/closure_ctrl/transclosure_bill_ver                                                                                                    |                                     | ④ 🐻 🕁 🔳                           |  |  |  |  |  |
| Home Ply Page Plaster Data P                |                                                                                                    | Welcome Mohemmedali. M              | ^                                 |  |  |  |  |  |
|                                             |                                                                                                    |                                     |                                   |  |  |  |  |  |
|                                             | Verify PF Closure Bill                                                                                                    |                                     |                                   |  |  |  |  |  |
|                                             | * Employee Name & Account No.                                                                                                    | T/11028002 : Sharafudheen Odungattu |                                   |  |  |  |  |  |
|                                             | Date of Join                                                                                                    | 29/07/1993                          |                                   |  |  |  |  |  |
|                                             | * Date of Resignation                                                                                                    | 25/03/2006                          |                                   |  |  |  |  |  |
|                                             | * Date of Closure                                                                                                    | 30/08/2008                          |                                   |  |  |  |  |  |
|                                             | * DHSE Sanctioned Order                                                                                                    | PF4/500/2008/HSE/Closure            |                                   |  |  |  |  |  |
|                                             | * DHSE Sanctioned Date (dd/mm/yyyy)                                                                                                    | 03/09/2008                          |                                   |  |  |  |  |  |
|                                             | <ul> <li>Enter Sanctioned Amount</li> </ul>                                                                                                    | 83266                               |                                   |  |  |  |  |  |
|                                             | <ul> <li>Transfered PFNo</li> </ul>                                                                                                    | Z100                                |                                   |  |  |  |  |  |
|                                             | <ul> <li>Verification Completed (Y/N)?</li> </ul>                                                                                                    | Yes                                 |                                   |  |  |  |  |  |
|                                             | Verified By                                                                                                    | Yes M                               |                                   |  |  |  |  |  |
|                                             | Verified Date                                                                                                    | No                                  |                                   |  |  |  |  |  |
|                                             |                                                                                                    | Submit                              |                                   |  |  |  |  |  |
|                                             |                                                                                                    | $\smile$                            |                                   |  |  |  |  |  |
|                                             |                                                                                                    |                                     |                                   |  |  |  |  |  |
|                                             | Brought to you by<br>The Directorate of Higher Secondary Education, Goxt of Kerala,www.dhsekerala.gov.in<br>Software Design, Development and Hosting Services by National Informatics Centre (Kerala) www.nic.in<br>Network Sortwork and Data Centre, Goxt. of Kerala<br>For proper browsing use IE 7.0 and Chrome |                                     |                                   |  |  |  |  |  |
|                                             |                                                                                                    |                                     | ▲ 🕞 😨 📢 ) ENG 16:08<br>25/09/2013 |  |  |  |  |  |

# Verification Completed Y/N $\rightarrow$ Submit

### **Transfer Closure Bill Approval**

സീനിയർ ടീച്ചർ പരിശോധിച്ച് ശരിയാണെന്ന് ഉറപ്പ് വരുത്തിയ ട്രാൻസ്ഫർ ക്ലോഷർ ബിൽ പ്രിൻസിപ്പാളിന് പരിശോധിച്ച ശേഷം അപ്രൂവ് ചെയ്യാവുന്നതാണ്.

Approval  $\rightarrow$  Transfer Closure Bill  $\rightarrow$  Details

| Covernment Aided Institution's Provident Fund System     Higher Secondary Education, Government of Kerala      Ny Page MasterData Admin Entry Ventication Approval Adjustments View Legent     Welcome Mohemmedali. M                                                                                                    |  |
|----------------------------------------------------------------------------------------------------|--|
| Higher Secondary Education, Government of Kerala           Ny Page         MasterData         Admin         Entry         Verification         Adjustments         View         Legout           Welcome Mohemmedali. M         Welcome Mohemmedali. M                                                                                                    |  |
| My Page         MasterData         Admin         Entry         Verification         Approval         Adjustments         View         Logout           Welcome Mohernmedali. M                                                                                                    |  |
| Carlos Carlos Ca |  |
|                                                                                                    |  |
| TRANSFER CLOSURE BILL DETAILS                                                                                                    |  |
| SN         PF A/C No.         Employee Name         Closure Date         Entered Amount         Details                                                                                                    |  |
| 1 T/11028002 Sharafudheen Odungattu 30/08/2008 83266                                                                                                    |  |

# Approval completed Y/N $\rightarrow$ Submit

| M Inbox (10) - pfsectiondhse × GAINPF HSE | < 🕘 Mozilla Firefox Web Brows 🗙 📃    |                                     | - 🗗 🗙                           |
|-------------------------------------------|--------------------------------------|-------------------------------------|---------------------------------|
| ← → C 210.212.24.15/GAINPF_hse/index.php  | p/closure_ctrl/transclosure_bill_apr |                                     | @ 🖾 🛱 🚍                         |
|                                           | 2                                    |                                     | A                               |
|                                           | Ui ah an Sacan                       | dow Education Covernment of Ke      | nolo                            |
|                                           | ringher Second                       | dary Education, Government of Re    | raia                            |
| Home My Page MasterData Admin             | Entry Verification Ap                | proval Adjustments View Logout      |                                 |
|                                           |                                      | Welcome Mohemmedali. M              |                                 |
|                                           | ne ola esta pill                     | Previous                            |                                 |
| Арри                                      | rove PF Closure Bill                 |                                     |                                 |
| * E                                       | mployee Name & Account No.           | T/11028002 : Sharafudheen Odungattu |                                 |
| U                                         | ate of Join                          | 29/07/1993                          |                                 |
| * D                                       | ate of Resignation                   | 25/03/2006                          |                                 |
| * D                                       | ate of Closure                       | 30/08/2008                          |                                 |
| * D                                       | HSE Sanctioned Order                 | PF4/500/2008/HSE/Closure            |                                 |
| • D                                       | HSE Sanctioned Date (dd/mm/yyyy)     | 03/09/2008                          |                                 |
| • E                                       | nter Sanctioned Amount               | 83266                               |                                 |
| • Ti                                      | ransfered PFNo                       | Z100                                |                                 |
| * A                                       | pproval Completed (Y/N)?             | No                                  |                                 |
| A                                         | pproved By                           | Yes M                               |                                 |
| A                                         | pproved Date                         | No                                  |                                 |
|                                           |                                      | Submit                              |                                 |
|                                           |                                      | $\smile$                            |                                 |
|                                           |                                      |                                     |                                 |
|                                           |                                      |                                     | ▲ 🕞 😨 🕼 ENG 16:31<br>25/09/2013 |

# **Data Process Confirmation**

ഒരു വർഷത്തെ മുഴുവൻ മാസങ്ങളിലേയും ബില്ലുകളും, ഷെഡ്യൂളുകളും, ലോണുകളും മറ്റും പൂർണ്ണമായും ചെയ്ത് കഴിഞ്ഞതിന് ശേഷം Data Process Confirmation ചെയ്യേണ്ടതാണ്.

|                   |                                 |                                                        |                                                                                                    |                                                                                                    | - • ×             |
|-------------------|---------------------------------|--------------------------------------------------------|----------------------------------------------------------------------------------------------------|----------------------------------------------------------------------------------------------------|-------------------|
|                   | .INPF_hse/index.php/kpepp 🔎 👻 🛙 | 3 Google                                               | GAINPF HSE                                                                                                    | ×                                                                                                    | 合 ★ 第             |
| 🗙 👿 Secure Search | 🔎 🔍 McAfeer 📀 🔻                 |                                                        |                                                                                                    |                                                                                                    |                   |
|                   |                                 |                                                        |                                                                                                    |                                                                                                    |                   |
|                   |                                 | ANNUAL STATEMEN                                        | IT FOR 2006-07                                                                                                    |                                                                                                    |                   |
|                   |                                 | Month                                                  | Credit & Refund                                                                                                    | Withdrawls                                                                                                    |                   |
|                   |                                 | April                                                  | 29440                                                                                                    | 0                                                                                                    |                   |
|                   |                                 | May                                                    | 29440                                                                                                    | 0                                                                                                    |                   |
|                   |                                 | June                                                   | 33170                                                                                                    | 0                                                                                                    |                   |
|                   |                                 | July                                                   | 1686138                                                                                                    | 0                                                                                                    |                   |
|                   |                                 | August                                                 | 279440                                                                                                    | 0                                                                                                    |                   |
|                   |                                 | September                                              | 28040                                                                                                    | 0                                                                                                    |                   |
|                   |                                 | October                                                | 28040                                                                                                    | 0                                                                                                    |                   |
|                   |                                 | November                                               | 28040                                                                                                    | 0                                                                                                    |                   |
|                   |                                 | December                                               | 38500                                                                                                    | 0                                                                                                    |                   |
|                   |                                 | January                                                | 38500                                                                                                    | 0                                                                                                    |                   |
|                   |                                 | February                                               | 38500                                                                                                    | 100000                                                                                                    |                   |
|                   |                                 | March                                                  | 38500                                                                                                    | 80000                                                                                                    |                   |
|                   |                                 | TOTAL                                                  | 2295748                                                                                                    | 180000                                                                                                    |                   |
|                   |                                 |                                                        |                                                                                                    |                                                                                                    |                   |
|                   |                                 |                                                        |                                                                                                    |                                                                                                    |                   |
|                   |                                 |                                                        |                                                                                                    |                                                                                                    |                   |
|                   |                                 | Are yo                                                 | ou sure that one year process co                                                                                                    | mpleted?                                                                                                    |                   |
|                   |                                 |                                                        | Yes                                                                                                    | No                                                                                                    |                   |
|                   |                                 |                                                        |                                                                                                    |                                                                                                    |                   |
|                   |                                 |                                                        |                                                                                                    |                                                                                                    |                   |
|                   |                                 |                                                        |                                                                                                    |                                                                                                    |                   |
|                   |                                 |                                                        | Brought to you by                                                                                                    |                                                                                                    |                   |
|                   | Softv                           | The Directorate of Highe<br>vare Design, Development a | r Secondary Education, Govt of Ke<br>nd Hosting Services by National In                                                                                                    | raia,www.dhsekerala.gov.i<br>formatics Centre (Kerala) v                                                        | in<br>www.nic.in  |
|                   |                                 | Network Services b                                     | y e-governance Network and Data<br>proper browsing use IE 7.0 and C                                                                                                    | Centre,Govt. of Kerala                                                                                          |                   |
|                   |                                 | 10                                                     | property and the reader of the terms of the terms of terms of terms |                                                                                                    |                   |
|                   | 🖃 🕻 🔐 🚺                         |                                                        |                                                                                                    |                                                                                                    | ▲ 🕨 🖓 🕼 ENG 16:39 |
|                   |                                 |                                                        | and the second second se                                                                                                    | Contraction of the owner of the owner of the owner of the owner of the owner owner owner owner owner owner owne | 25/09/2013        |

വിവരങ്ങളെല്ലാം പൂർണ്ണമായും ഉൾപ്പെടുത്തിയിട്ടുണ്ടോ എന്ന് ഒരു തവണ കൂടി പരിശോധിച്ചതിന് ശേഷം അടുത്ത സാമ്പത്തിക വർഷത്തിലേക്കുള്ള ഓപ്പണിംഗ് ബാലൻസ് ജനറേറ്റ് ചെയ്യാവുന്നതാണ്.

Are you sure that one year process completed  $? \rightarrow$  Yes  $\rightarrow$  Generate OB

|                                     |                                                |                                                                                                    | - 0 ×                                                                                                    |
|-------------------------------------|------------------------------------------------|----------------------------------------------------------------------------------------------------|----------------------------------------------------------------------------------------------------|
| (=) (=) (=) http://210.212.24.15/GA | UNPF_hse/index.php/kpepp 🔎 🔻 🗟 🖒 🚺 Google      | GAINPF HSE ×                                                                                                    | 合 🛧 🌣                                                                                                    |
| × 👿 Secure Search                   | 🔎 🔍 McAfee 📀 👻                                 |                                                                                                    |                                                                                                    |
| 23                                  | GAMPF Govern                                   | ment Aided Institution's Provident I                                                                                                    | Fund System                                                                                                    |
|                                     | Bills of the Financial Year (2000)<br>PF Bills | gher Secondary Education, Government o                                                                                                    | of Kerala                                                                                                    |
| Home My Page MasterData             | Admin Entry Verification Approval Adjustm      | ents View Logout Completed(Y/N)                                                                                                    |                                                                                                    |
|                                     | 0005-07                                        | Welcome Mohenunedali. M                                                                                                    |                                                                                                    |
|                                     | 07/06-07                                       | Ý                                                                                                    |                                                                                                    |
|                                     | 05/06-07                                       | Y                                                                                                    |                                                                                                    |
|                                     | 12/06-07                                       | Ý                                                                                                    |                                                                                                    |
|                                     | 13/06-07                                       | Ý                                                                                                    |                                                                                                    |
|                                     | 11/06-07                                       | Ý                                                                                                    |                                                                                                    |
|                                     | 21/06-07                                       | Y                                                                                                    |                                                                                                    |
|                                     | 15/06-07                                       | Ŷ                                                                                                    |                                                                                                    |
|                                     | 14/06-07                                       | Ý                                                                                                    |                                                                                                    |
|                                     | 01/06-07                                       | Y                                                                                                    |                                                                                                    |
|                                     | 02/00-07                                       | · · · · · · · · · · · · · · · · · · ·                                                                                                    |                                                                                                    |
|                                     | 03/06-07                                       | Y                                                                                                    |                                                                                                    |
|                                     | Loan Bills                                     |                                                                                                    |                                                                                                    |
|                                     | Loan Bill Number                               | Inst. Completed(Y/N)                                                                                                    |                                                                                                    |
|                                     | 10                                             | Y                                                                                                    |                                                                                                    |
|                                     | 100-100                                        | Y .                                                                                                    |                                                                                                    |
|                                     | L.Disb2100                                     | Y                                                                                                    |                                                                                                    |
|                                     | 101                                            | Y                                                                                                    |                                                                                                    |
|                                     | 333/06-07                                      | Y                                                                                                    |                                                                                                    |
|                                     | 334/06-07                                      | Y                                                                                                    |                                                                                                    |
|                                     | Pills of Financial Year(2007-08)               |                                                                                                    |                                                                                                    |
|                                     | Dris of Financial Tear(2007-00)                |                                                                                                    |                                                                                                    |
|                                     | PF Dills<br>Dill Number                        | Inst. Complete d(XAI)                                                                                                    |                                                                                                    |
|                                     | 460                                            | inst completed (1/W)                                                                                                    |                                                                                                    |
|                                     | 430                                            |                                                                                                    |                                                                                                    |
|                                     | Loss Rills                                     |                                                                                                    |                                                                                                    |
|                                     | Loan Bill Number                               | Inst Completed(VAI)                                                                                                    |                                                                                                    |
|                                     | Nil                                            | inse completed (int)                                                                                                    |                                                                                                    |
|                                     |                                                |                                                                                                    |                                                                                                    |
|                                     |                                                | Gen                                                                                                    | erate OB                                                                                                    |
|                                     |                                                |                                                                                                    |                                                                                                    |
|                                     |                                                | Brought to you by                                                                                                    |                                                                                                    |
|                                     | Tr                                             | e Directorate of Higher Secondary Education, Govt of Kerala, www.dhsekerala.gov.in                                                                                                    |                                                                                                    |
|                                     | Software E                                     | esign, Development and Hosting Services by National Informatics Centre (Kerala) www.nic.in<br>Network Services by e-dovernance Network and Data Centre Govt. of Kerala                                                                                                    |                                                                                                    |
|                                     |                                                | For proper browsing use IE 7.0 and Chrome                                                                                                    |                                                                                                    |
|                                     |                                                | A REAL PROPERTY AND ADDRESS OF TAXABLE PROPERTY AND ADDRESS OF TAXABLE PROPERTY AND ADDRESS OF TAXABLE PROPERTY AND ADDRESS OF TAXABLE PROPERTY AND ADDRESS OF TAXABLE PROPERTY AND ADDRESS OF TAXABLE PROPERTY AND ADDRESS OF TAXABLE PROPERTY ADDRESS OF TAXABLE PROPERTY ADDRESS OF TAX | A COMPANY OF A COMPANY OF A COM |
|                                     |                                                | And the second second second second second second second second second second second second second second second                                                                                                    | ▲ Pr 27 (1) ENG 16:42                                                                                                    |
|                                     |                                                |                                                                                                    | 25/09/2013                                                                                                    |
|                                     |                                                |                                                                                                    |                                                                                                    |

തുടർന്ന് നടപടിക്രമങ്ങൾ പൂർത്തിയായി എന്ന് ഒരു അറിയിപ്പ് ലഭിക്കുകയും ചെയ്യുന്നു. അറിയിപ്പ് ലഭിച്ചതിന് ശേഷം അടുത്ത സാമ്പത്തിക വർഷത്തിലെ വിവരങ്ങൾ എൻട്രി ചെയ്യാവുന്നതാണ്.

| A http://210.212.24.15/GAINPE http://210.212.24.15/GAINPE http://212.24.15/GAINPE http://210.212.24.15/GAINPE http://210.212.24.15/GAINPE http://212.24.15/GAINPE http://212.15/GAINPE http://212.15/GAINPE http://212.15/GAINPE http://212.15/GAINPE http://212.24.15/GAINPE http://212.15/GAINPE http://212.15/GAINP | se/index.php/kpepp: Q - 🗟 🗘 🖪 Google                        |                                                                                                    |               |                                 |  |  |
|----------------------------------------------------------------------------------------------------|-------------------------------------------------------------|----------------------------------------------------------------------------------------------------|---------------|---------------------------------|--|--|
| x 😡 Secure Search                                                                                                    | McAfee 📀 -                                                  |                                                                                                    |               | 00 00 00                        |  |  |
| <u>.</u>                                                                                                    | CANPF Government A                                          | ided Institution's Provident                                                                        | t Fund System | <u>e</u>                        |  |  |
|                                                                                                    | Higher Sec                                                  | condary Education, Governmen                                                                        | t of Kerala   |                                 |  |  |
| Home My Page MasterData                                                                                                    | a Admin Entry Verification Approx One year process complete | ral Adjustments View Logout<br>Welcome SAJI G<br>d successfully Now You can proceed 2007-08 process | Close         |                                 |  |  |
|                                                                                                    |                                                             |                                                                                                    |               |                                 |  |  |
| Brought to you by<br>The Directorate of Higher Secondary Education, Govt of Kerala, www.dhsekerala.gov.in<br>Software Design, Development and Hosting Services by National Informatics Centre (Kerala)<br>Network Services by e-governance Network and Data Centre, Govt. of Kerala<br>For proper browsing use IE 7.0 and Chrome                                                                                                    |                                                             |                                                                                                    |               |                                 |  |  |
|                                                                                                    |                                                             |                                                                                                    | •  -          | ▼ 罕 (Φ) ENG 16:46<br>25/09/2013 |  |  |

### **View Credit Card**

ഒരു വർഷത്തെ എൻട്രി പൂർത്തിയായതിനു ശേഷം ജീവനക്കാരുടെ ക്രഡിറ്റ് കാർഡ് കാണാവുന്നതാണ്.

'View  $\rightarrow$  Credit Card  $\rightarrow$  Select Financial Year  $\rightarrow$  Get  $\rightarrow$  Details  $\rightarrow$  Print'

| 🔓 GAINPF HSE 🛛 🗙 🕒 https://www.gainpfdhse.l 🗴 M Inbox (9) - pfsectiondhse.l 🗴 🕒 GAIN PF 💦 💶    |                                            |                 |                  |                 |               |                    | - 🗆 🗙       |          |
|------------------------------------------------------------------------------------------------|--------------------------------------------|-----------------|------------------|-----------------|---------------|--------------------|-------------|----------|
| ← → C n A Attos://www.gainofdhse.kerala.gov.in/GAINPE_hse/index.php/pfstmt_clr/view_emp_pfstmt |                                            |                 |                  |                 |               |                    | Q 🗔 🚓 💽 😑   |          |
|                                                                                                |                                            |                 |                  |                 |               |                    |             |          |
| P • NIK Ø Search                                                                               |                                            | _               |                  |                 |               |                    |             | 8        |
|                                                                                                | ANPP Governm                               | ent Ai          | ded I1           | istitutio       | n's I         | rovident           | Fund System | <u>a</u> |
|                                                                                                | High                                       | er Seco         | ondary           | Educati         | on, Go        | overnmen           | t of Kerala |          |
| Home My Page MasterData Admin I                                                                | Entry Verification Approval View           | Logout          | 2) ([TU) (       | NU NU           |               |                    |             |          |
|                                                                                                | DE Assess No. Tradecast                    | vveico          | me oni i i i A C |                 |               |                    | -1          |          |
|                                                                                                | PF Account No. 7/12011015<br>Year -2007-08 |                 | Name (SANDHY)    | A VARGHESE K    | Dat           | e :22/03/2014      | 11          |          |
|                                                                                                | Rate of interest :8%                       | F               | From:01/04/2007  | To: 31/03/2008  |               |                    | 11          |          |
|                                                                                                | Month                                      | ubscription Ref | unds Arrears     | DA Arrear Total | ithdrawls Mor | this Balance Remar | (c)         |          |
|                                                                                                | April                                      | 1.000           | 0 0              | 0 1.000         | 0             | 25.558             |             |          |
|                                                                                                | May                                        | 1,000           | 0 0              | 0 1,000         | 0             | 26,558             |             |          |
|                                                                                                | June                                       | 1,000           | 0 0              | 0 1,000         | 0             | 27,558             |             |          |
|                                                                                                | July                                       | 1,000           | 0 0              | 1,614 2,614     | 0             | 30,172             |             |          |
|                                                                                                | August                                     | 1,000           | 0 0              | 0 1.000         | 0             | 31,172             |             |          |
|                                                                                                | September                                  | 1,000           | 0 0              | 0 1,000         | 0             | 32,172             |             |          |
|                                                                                                | October                                    | 1.000           | 0 0              | 0 1.000         | 0             | 33,172             |             |          |
|                                                                                                | November                                   | 1.000           | 0 0              | 0 1.000         | 0             | 34,172             |             |          |
|                                                                                                | December                                   | 1.000           | 0 0              | 0 1.000         | 0             | 35.172             |             |          |
|                                                                                                | January                                    | 1.000           | 0 0              | 0 1.000         | 0             | 36,172             |             |          |
|                                                                                                | February                                   | 1 000           | 0 0              | 0 1 000         | 0             | 37 172             |             |          |
|                                                                                                | March                                      | 1.000           | 0 0              | 0 1.000         | 0             | 38.172             |             |          |
|                                                                                                | TOTAL                                      | 12,000          | 0 0              | 1,614 13,614    | 0             | 3,87,222           |             |          |
|                                                                                                | Opening Palance                            | 1 24 660        |                  |                 |               |                    |             |          |
|                                                                                                | Deposits                                   | 12,000          |                  |                 |               |                    |             |          |
|                                                                                                | Pofunda                                    | 12,000          |                  |                 |               |                    |             |          |
|                                                                                                | Interest                                   | 2 581           |                  |                 |               |                    |             |          |
|                                                                                                | PF Transfer Credit                         | 10              |                  |                 |               |                    |             |          |
|                                                                                                | PF Chellan Amount                          | 10              |                  |                 |               |                    |             |          |
|                                                                                                | Total Credit                               | 40,753          |                  |                 |               |                    |             |          |
|                                                                                                | Withdrawls                                 | 10              |                  |                 |               |                    |             |          |
|                                                                                                | Closing Balance                            | \$40,753        |                  |                 |               |                    |             |          |
|                                                                                                | Outstanding loan amount                    | ° 0             |                  |                 |               |                    |             |          |
|                                                                                                |                                            |                 |                  |                 |               | Pri                | nt          |          |
|                                                                                                | L                                          |                 |                  |                 |               |                    |             |          |

ആർ.ഡി.ഡി/ഡയറക്ടറേറ്റ് തലത്തിലുള്ള പരിശോധന പൂർത്തിയായി അപ്രൂവ് ചെയ്തതിനു ശേഷമേ കാർഡിൽ interest തുക ഉൾപ്പെടുകയുള്ളൂ.

GAINPF വുമായി ബന്ധപ്പെട്ട സംശയങ്ങൾക്കും നിർദ്ദേശങ്ങൾക്കും താഴെ പറയുന്ന വിലാസത്തിൽ ബന്ധപ്പെടാവുന്നതാണ്.

- Mail ID pfsectiondhse@gmail.com
- Phone Number 0471 -2320928

Sd/-

**ENIOR FINANCE OFFICER**